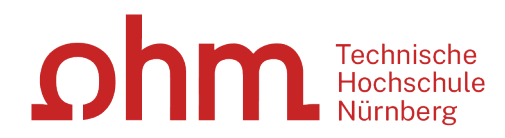

# Literaturrecherche

## ohm Was Sie heute erwartet:

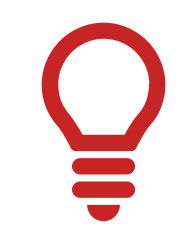

1. Literaturrecherche allgemein

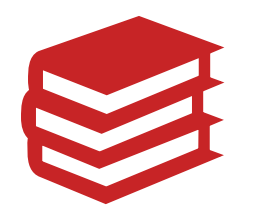

2. OPAC und Fernleihe

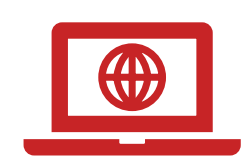

3. Datenbanken

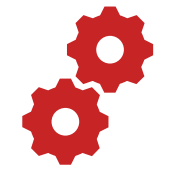

4. Normen und Patente

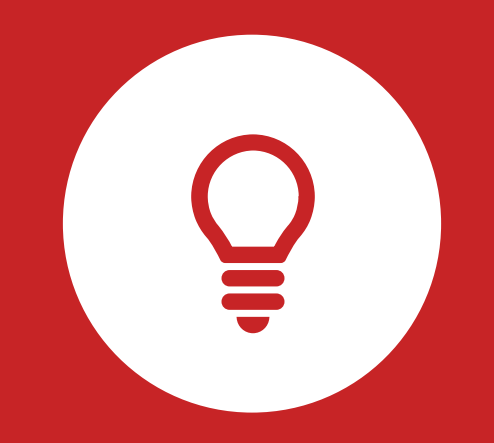

## Literaturrecherche

**Tipps und Tricks** 

TH Nürnberg | Bibliothek

### ohm 1. Tipp: Suchbegriffe finden

#### Stichwörter/Schlagwörter zu Ihrem Thema finden

#### Verwandte Begriffe, Synonyme, Ober- und Unterbegriffe, englische Begriffe

Beispiel: "Differentialrechnung und Differentialgleichungen mit Physikbezug im Mathematikunterricht"

- Differentialgleichung
- Differntialrechnung
- Variationsrechnung
- Näherungsverfahren
- Physik
- Mathe
- Mathematikunterricht

Englische Begriffe:

- Differential equation
- Differential calculus
- Calculus of variations
- Approximation method
- Physics
- Math
- math lessons

#### Wortschatz/Mind Map anlegen!

#### Begriffe in der Suche unterschiedlich kombinieren!

## **Unterschied zwischen...**

### Stichwörtern...

- Sinntragende Wörter des Titels
- Frei wählbar
- Im OPAC in der einfachen Suche eingeben

| Betriebsberatung | Sucher |
|------------------|--------|
|                  |        |

### Notation...

#### SK 500

Mathematik / Monographien/ Differentialgleichungen (gewöhnliche und partielle in einem Band)

### Schlagwörtern...

- Normierte Begriffe, die den Inhalt beschreiben
- z.B. von Bibliotheken vergeben
- Im OPAC in der erweiterten Suche unter "Schlagwort" eingeben
- $\rightarrow$  Es öffnet sich eine Liste mit den normierten Begriffen

| Alle Felder V                        |                                     |                     |
|--------------------------------------|-------------------------------------|---------------------|
| und v Verfasser/Hrsg. v              |                                     |                     |
| und v Schlagwort v                   | Betriebs                            |                     |
|                                      | betriebs wirts chaftslehre          | Zurücksetzen Suchen |
|                                      | betriebssystem                      |                     |
|                                      | betriebsführung                     |                     |
| <ul> <li>Suche eingrenzen</li> </ul> | betriebswirtschaftliche steuerlehre |                     |
|                                      | betriebspsychologie                 |                     |
| genaue Suche                         | <b>betriebs</b> rat                 |                     |
| Aktuelle Zweigstelle                 | betriebsverhalten                   |                     |
| Bibliothek                           | betriebsanalyse                     |                     |
| Jahr von Jahr bis                    | betriebsprüfung                     |                     |

### **Enzyklopädien/Lexika für die Begriffsuche nutzen!** Enzyclopaedia Britannica, Fachlexika

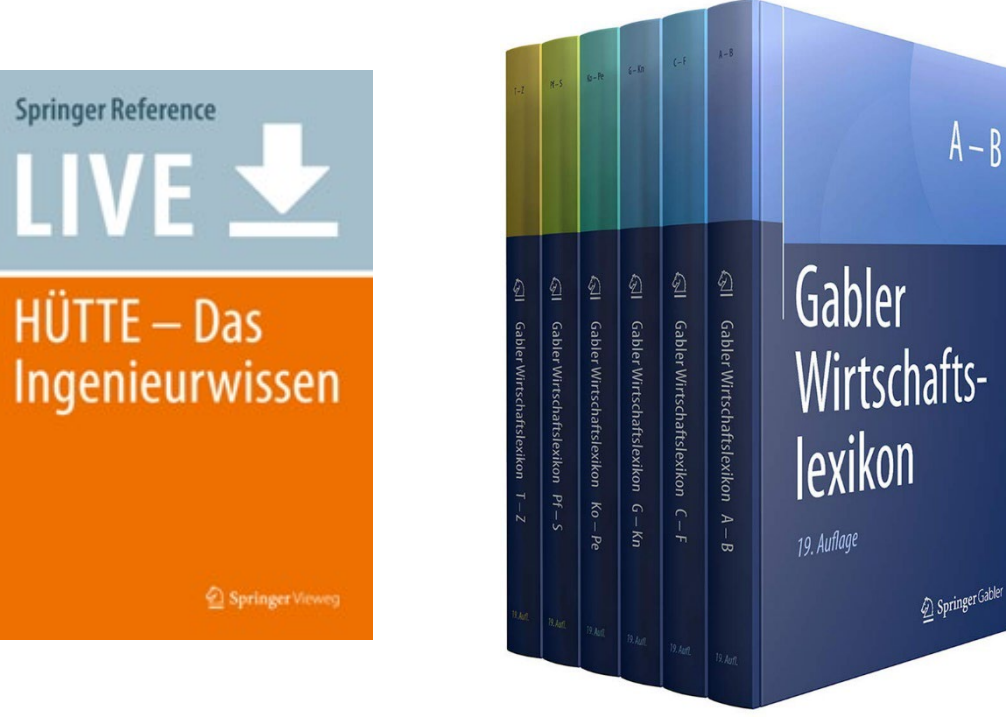

### ohm 2. Tipp: Den richtigen Sucheinstieg finden

#### Publikationstypen und ihre Aktualität

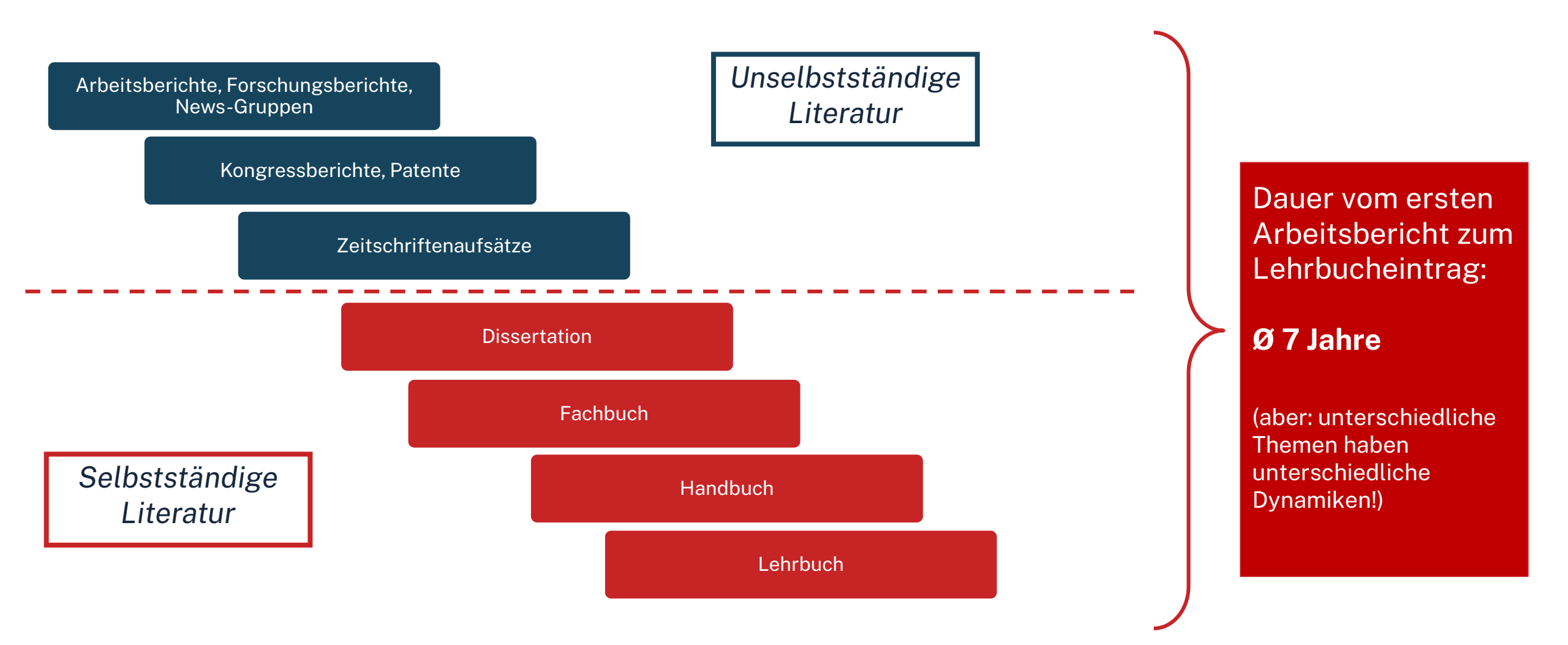

### Suche nach selbstständiger Literatur

#### **OPAC nutzen!**

| OPAC                                                                       |                           | Cohm Technische<br>Hochschule<br>Nürnberg                                                                                                    |
|----------------------------------------------------------------------------|---------------------------|----------------------------------------------------------------------------------------------------|
| Suche 🔻 Merkliste Meine Daten 👻 Weitere A                                  | Ingebote                  | Home Aktuelles Hilfe Auskunft Sprachauswahl: deutsch •<br>Anmelden                                                                                                    |
| Suche in THB Nümberg                                                       |                           | Willkommen                                                                                                    |
| ▼ Suche eingrenzen                                                         | Suchen Erweiterte Suche   | Herzlich Willkommen in unserer<br>Bibliothek. Hinweise auf<br>Neuigkeiten, Veranstaltungen und<br>sonstige Informationen finden Sie<br>im Menüpunkt "Aktuelles".                                |
| genaue Suche auch ähnliche Begriffe finden Aktuelle Zweigstelle Bibliothek | V<br>Sucke in Zuniestelle | Zu viele Treffer?                                                                                                    |
| Dokumenttyp                                                                | alle                      | <ul> <li>In der einfachen Suche werden<br/>teilweise auch</li> <li>Inhaltsverzeichnisse und</li> <li>Inhaltsbeschreibungen</li> <li>durchsucht. Wenn Sie gezielt</li> </ul>                     |
| <ul> <li>Sucheinstellungen</li> <li>Datenbank-Auswahl</li> </ul>           |                           | nach einem Ihnen bekannten<br>Buchtitel suchen und zuwiele<br>Treffer erhalten, empfiehlt sich die<br>Nutzung der "erweiterten Suche"<br>(Suchkategorie "Titelwörter" oder<br>"Genauer Titel"). |

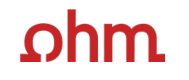

### Suche nach unselbstständiger Literatur

#### Datenbanken nutzen!

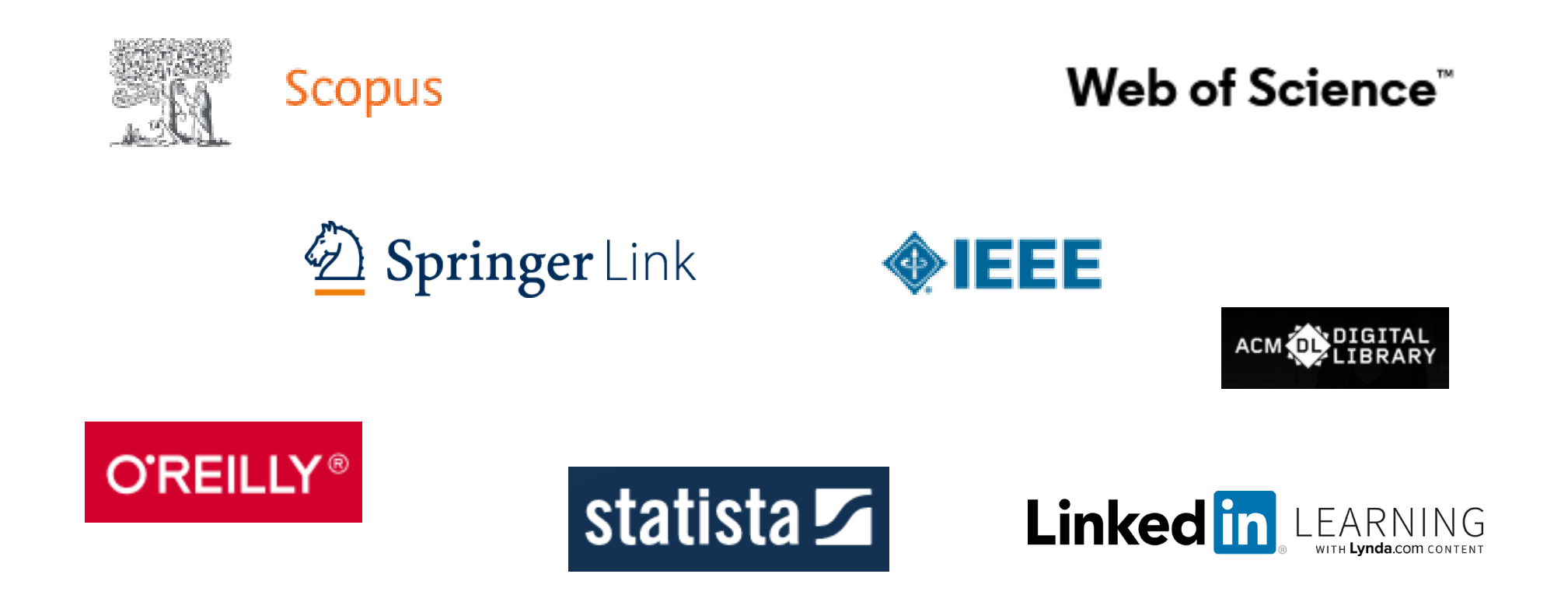

### ohm UNTERSCHIED MONOGRAPHIE/ SAMMELWERK

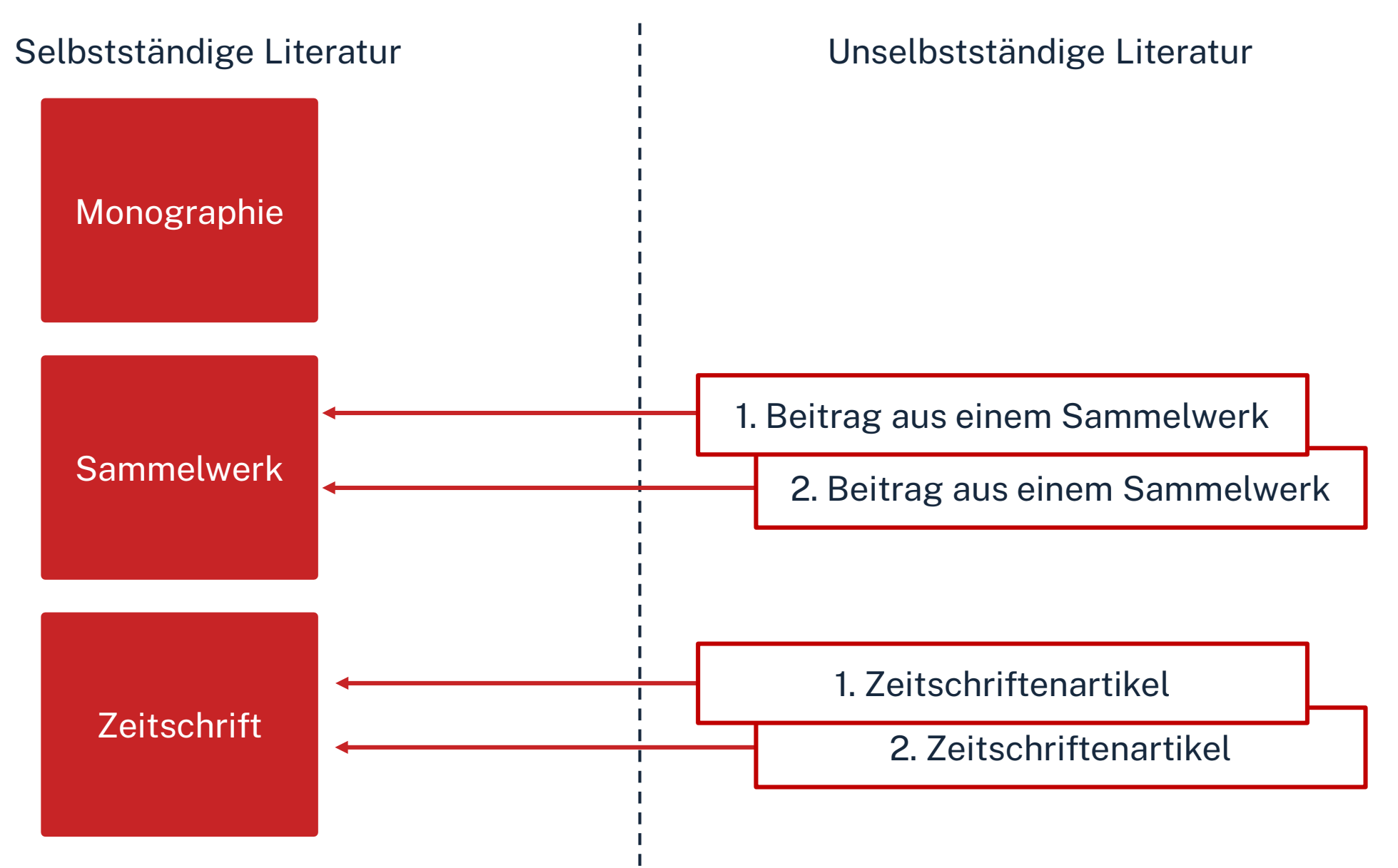

#### **Unterschied Monografie vs. Sammelwerk**

Inhalt

#### Lysander Seitenberg

#### Worte im Netz: Die Kunst der systematischen Literaturrecherche

Tools und Techniken zur Suche nach relevanten Quellen

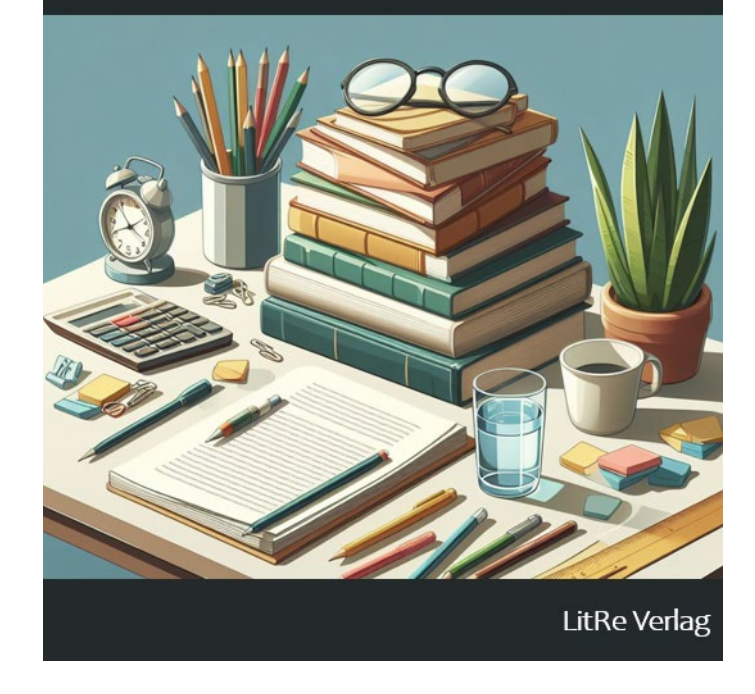

Einleitung: Die exemplarische Untersuchung eines Exempels | 7
Kapitel 1: Einführung in die Literaturrecherche: Ziele und Methoden | 14

Kapitel 2: Die Auswahl geeigneter Datenbanken und Suchmaschinen für die Literaturrecherche | 32

Kapitel 3: Effektive Suchstrategien für wissenschaftliche Publikationen | 48

Kapitel 4: Bewertung von Literatur: Kritische Lesepraktiken | 62

Kapitel 5: Zitieren und Referenzieren: Ethik und Best Practices | 92

Kapitel 6: Zusammenfassung und Synthese der Literatur: Erstellung eines Literaturüberblicks | 105 Einleitung: Die exemplarische Untersuchung eines Exempels

Die Literaturrecherche ist ein entscheidender Schritt in der wissenschaftlichen Arbeit. Sie ermöglicht es uns, auf bereits vorhandenes Wissen zuzugreifen und uns in ein bestimmtes Thema einzuarbeiten. In diesem Zusammenhang ist die exemplarische Untersuchung eines Exempels von besonderem Interesse. Doch was genau bedeutet das?

Ziel der exemplarischen Untersuchung

Bei der exemplarischen Untersuchung geht es darum, ein konkretes Beispiel genauer zu betrachten und daraus Erkenntnisse zu gewinnen. Wir wählen ein Exempel aus, das repräsentativ für ein größeres Phänomen steht, und analysieren es eingehend. Dies kann in verschiedenen wissenschaftlichen Disziplinen erfolgen – sei es in der Literaturwissenschaft, der Soziologie, der Psychologie oder anderen Fachgebieten.

Vorgehen bei der Literaturrecherche

Um eine exemplarische Untersuchung durchzuführen, müssen wir zunächst relevante Literatur finden. Hierbei stehen uns zwei Methoden zur Verfügung:

Unsystematische Literaturrecherche ("Schneeballsystem"): Bei dieser Methode scannen wir Literaturverzeichnisse anderer Arbeiten, um relevante Quellen zu unserem Thema zu finden. Wir suchen eine Ausgangsquelle, die für unser Thema relevant ist, und durchsuchen ihre Literaturangaben nach weiteren Quellen. Dieser Ansatz eignet sich gut, um einen ersten Überblick zu erhalten.

Systematische Literaturrecherche: Diese Methode erfordert eine gezielte Vorgehensweise. Wir bestimmen Suchbegriffe, führen eine systematische Literatursuche durch, überfliegen die Suchergebnisse, wählen relevante Literatur aus und dokumentieren unsere Funde. Diese Methode ist besonders geeignet, wenn wir bereits eine konkrete Fragestellung haben.

#### **Unterschied Monografie vs. Sammelwerk**

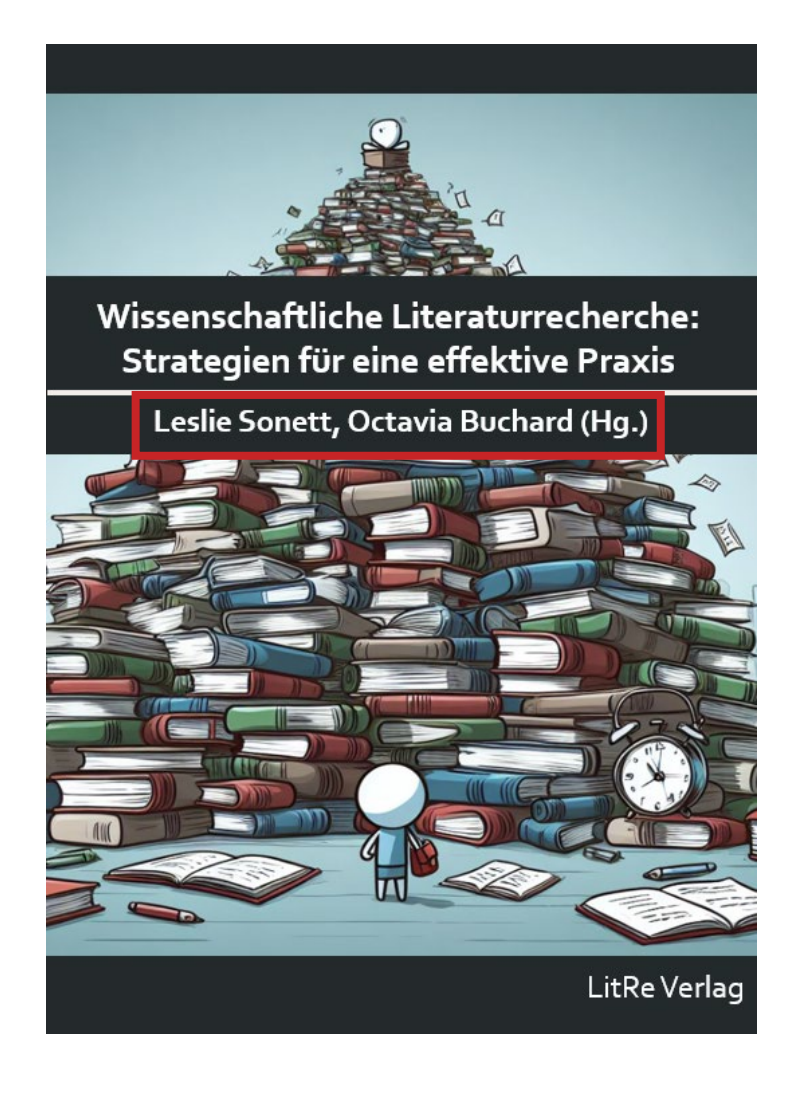

| Inhalt                                                                            |
|-----------------------------------------------------------------------------------|
|                                                                                   |
| 012 Einleitung in die Literaturrecherche Leslie Sonett, Octavia Buchard           |
| <b>034 Kapitel 1</b> : Grundlagen der wissenschaftlichen Literatur Johanna Müller |
| 055 Kapitel 2: Effektive Suchstrategien Lukas Richter                             |
| <b>073 Kapitel 3</b> : Bewertung und Auswahl von Quellen   Laura Schmidt          |
| <b>092 Kapitel 4</b> : Management von Literaturdater   Felix Wagner               |
| 114 Kapitel 5: Nutzung von Literaturverwaltungssoftware   Anna Becker             |
| <b>154 Kapitel 6</b> : Zukunft der Literaturrecherche                             |

#### Einleitung in die Literaturrecherche

Von Leslie Sonett und Octavia Buchard

Die Literaturrecherche ist ein entscheidender Schritt in der wissenschaftlichen Arbeit. Sie ermöglicht es uns, auf bereits vorhandenes Wissen zuzugreifen und uns in ein bestimmtes Thema einzuarbeiten. In diesem Zusammenhang ist die exemplarische Untersuchung eines Exempels von besonderem Interesse. Doch was genau bedeutet das?

Ziel der exemplarischen Untersuchung

Bei der exemplarischen Untersuchung geht es darum, ein konkretes Beispiel genauer zu betrachten und daraus Erkenntnisse zu gewinnen. Wir wählen ein Exempel aus, das repräsentativ für ein größeres Phänomen steht, und analysieren es eingehend. Dies kann in verschiedenen wissenschaftlichen Disziplinen erfolgen – sei es in der Literaturwissenschaft, der Soziologie, der Psychologie oder anderen Fachgebieten.

Vorgehen bei der Literaturrecherche

Um eine exemplarische Untersuchung durchzuführen, müssen wir zunächst relevante Literatur finden. Hierbei stehen uns zwei Methoden zur Verfügung:

Unsystematische Literaturrecherche ("Schneeballsystem"): Bei dieser Methode scannen wir Literaturverzeichnisse anderer Arbeiten, um relevante Quellen zu unserem Thema zu finden. Wir suchen eine Ausgangsquelle, die für unser Thema relevant ist, und durchsuchen ihre Literaturangaben nach weiteren Quellen. Dieser Ansatz eignet sich gut, um einen ersten Überblick zu erhalten.

Systematische Literaturrecherche: Diese Methode erfordert eine gezielte Vorgehensweise. Wir bestimmen Suchbegriffe, führen eine systematische Literatursuche durch, überfliegen die Suchergebnisse, wählen relevante Literatur aus und dokumentieren unsere Funde. Diese Methode ist besonders geeignet, wenn wir bereits eine konkrete Fragestellung haben.

### ohm Zusammenfassung

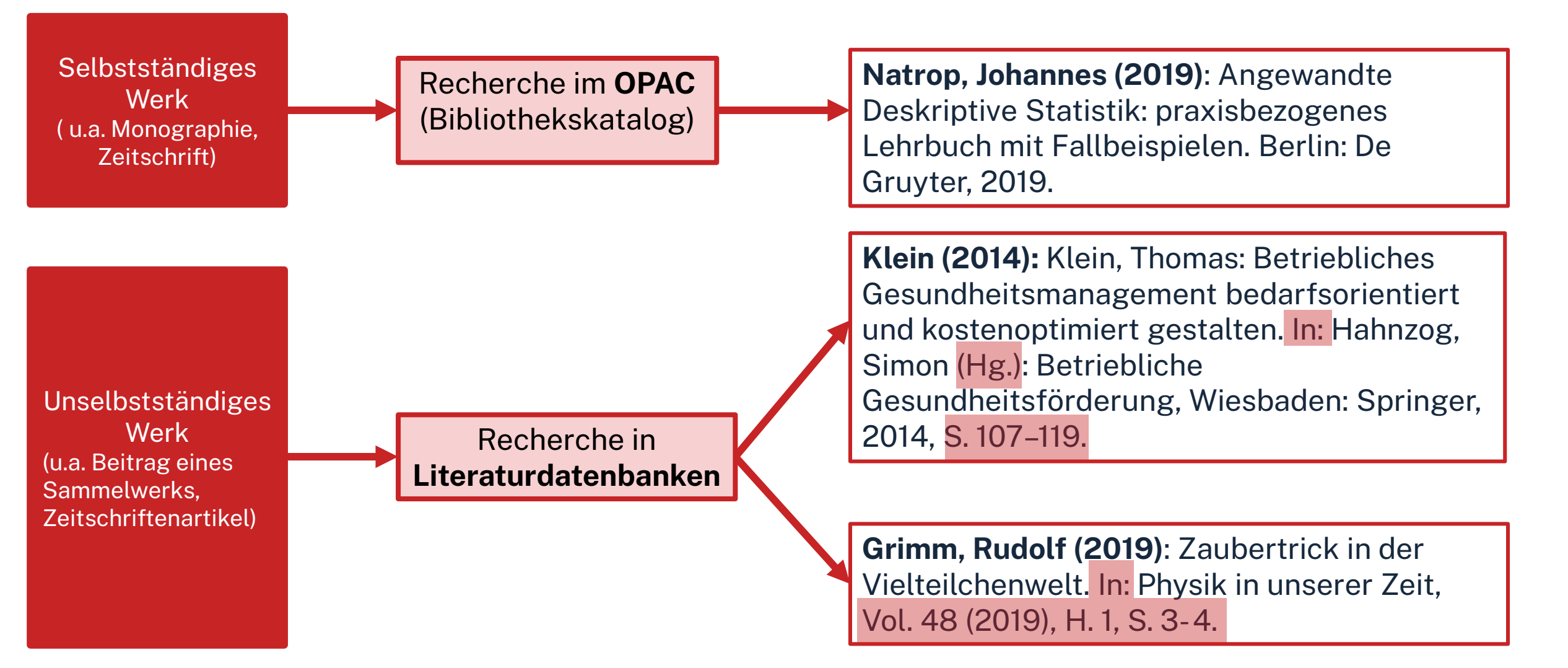

### **3. Tipp: Schneeballprinzip, Quellen als Sprungbrett**

- Im Literaturverzeichnis der gefundenen Literatur prüfen, ob weitere relevante Quellen für die eigene Arbeit genannt werden
- Verwendete und neu gefundene Schlagwörter notieren und mit den eigenen neu kombinieren
- Suchweg dokumentieren, um Doppelrecherchen zu vermeiden und Zeit zu sparen
  - Schlagwörter
  - Suchbegriffe und deren Kombinationen
  - Eingrenzungen nach Jahr/Sprache/Erscheinungsform

Wortschatz/Mind Map anlegen!

Begriffe in der Suche unterschiedlich kombinieren!

### 4. Tipp: Fernleihe nutzen

| OPAC                                                                                                    |                                                           |                                                                                                    |                                         | ٥h                                  | Technische<br>Hochschule<br>Nürnberg                                                                                                    |
|----------------------------------------------------------------------------------------------------|-----------------------------------------------------------|----------------------------------------------------------------------------------------------------|-----------------------------------------|-------------------------------------|----------------------------------------------------------------------------------------------------|
|                                                                                                    |                                                           |                                                                                                    |                                         | <u>Home Aktuelles Hilfe A</u>       | uskunft Sprachauswahl: <u>deutsch</u> ▼                                                                                                    |
| Suche 🔻 Merkliste Meine                                                                                                    | Daten 🔻 We                                                | itere Angebote                                                                                                    | Anmelo                                  | len                                 |                                                                                                    |
|                                                                                                    | Suche nach:                                               | wissenschaftlich recherchieren  Neue Suche  Treffe                                                                                         | er einschränken                         | chen <u>Erweiterte Suche</u>        |                                                                                                    |
| Ihre Suchanfrage: Alle Felder = w                                                                                                   | issenschaftlich ru<br>Suchdienst einrich<br>& mehr (2408) | echerchieren<br>ten Permalink<br>Verbundkatalog/Fernleihe (49)                                                                             |                                         |                                     |                                                                                                    |
| Treffer eingrenzen                                                                                                    | Treffer THB N                                             | lürnberg (19)                                                                                                    |                                         | «1 <u>2</u> »                       | Datenbankbereich                                                                                                    |
| ▼ Fach<br>Wissenschaftliches A (19)<br><u>Pädagogik</u> (11)<br>Hochschulwesen (4)                                                  | Titel auswählen<br><u>alle</u>   <u>keine</u>             | Speichern in:<br>Temporäre Merkliste v Speichern                                                                                           | Sortieren nach:<br>Relevanz v Sortieren | max. Trefferanzahl<br>10 v Anzeigen | Datenbank-Auswahl ändern<br>ändern                                                                                                    |
| <u>Wirtschaftswissensch</u> (4)<br><u>Politologie</u> (2)<br>Mehr anzeigen                                                          | □1 🥤                                                      | Erfolgreich recherchieren - Politik- und<br>Bove, Heinz-Jürgen - 2012                                                                      | Sozialwissenschaften                    |                                     | Hotline: 0911/5880-4000                                                                                                    |
| <ul> <li>✓ Jahr/Zeitraum</li> <li>&lt;=2009 (3)</li> <li>2010 - 2012 (5)</li> <li>2014 - 2017 (6)</li> <li>&gt;=2018 (5)</li> </ul> | □ <sup>2</sup> 📁                                          | 30/AK 39500 B783+2<br>ausleihbar<br><u>&gt; weitere Exemplare vorhanden</u><br><u>Wissenschaftliches Arbeiten für Wirtschund auswerten</u> | naftswissenschaftler : Untersuchung     | <u>en planen, durchführen</u>       | Bei Fragen zur Literatursuche hilft<br>Ihnen unser Info-Team. Rufen Sie<br>uns während der <u>Öffnungszeiten</u><br>an oder schreiben Sie eine Mail an<br><u>bibliothek@th-nuernberg.de</u> |
| ✓ Schlagwort<br><u>Wissenschaftliches A</u> (16)                                                                                    |                                                           | Weber, Daniela 2015<br>30/AK 39540 W373+1<br>ausleihbar                                                                                    |                                         |                                     | Ihre IP-Adresse                                                                                                    |

#### Ωhm

### **5. Tipp: Bibliothek fragen!**

### Das Team der Bibliothek fragen!

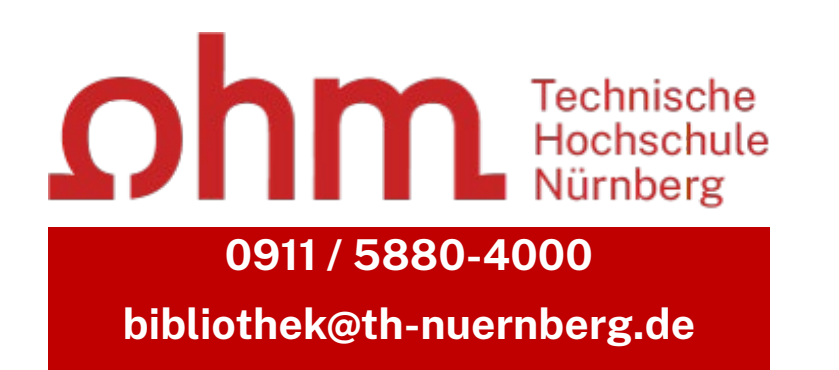

Wir freuen uns auf Ihre Anfragen!

## Übung 1 - *Die richtigen Suchbegriffe finden*

- Finden Sie Suchbegriffe (Stichworte) zum Thema Ihrer Bachelorarbeit oder einem beliebigen anderen Thema und ermitteln dann die dazu passenden Schlagwörter. Notieren Sie sich mindestens 3 Schlagwörter.
- Übersetzen Sie die Worte auch ins englische, finden Synonyme, Ober-oder Unterbegriffe.
- (Erweitern Sie im Laufe der Recherche Ihre Sammlung)

Zeit ca. 10 min

Ωhm

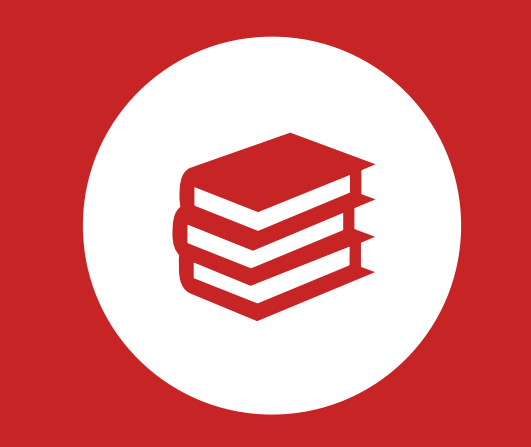

## **OPAC und Fernleihe**

## Was finde ich im OPAC?

- Bestand der Hochschulbibliothek
  - Bücher, E-Books
  - Zeitschriften/Zeitungen (print, elektronisch)
  - CDs/DVDs, CD-ROMs, BluRays
- Zusatzfunktionen:
  - Benutzerkonto einsehen (mit Benutzernummer 056... und Passwort)
  - Leihfristen verlängern
  - Vormerken
  - Fernleihe

**Passwort**: Erste 4 Ziffern Ihres Geburtstages z.B. Geburtstag 15.09.1997 Passwort: 1509

#### Artikel und Aufsätze sind nicht über den OPAC recherchierbar!

### Wie kann ich Datenbanken von zu Hause nutzen?

#### Zugriff über EZProxy

Recherche starten: https://thn.idm.oclc.org/login?url=http://w...

via EZProxv

für Angehörige der Technischen Hochschule Nürnberg im Hochschulnetz freigeschaltet

- Alternative zum VPN
- Funktioniert ohne zusätzliche Software
- Authentifizierung über Login mit der my.ohm-Kennung
- Elektronische Medien vereinzelt über VPN, größtenteils über EZProxy zugänglich

Verfügbar:

#### Zugriff über den <u>VPN</u> Global Protect

- externer Rechner ist mit dem Hochschulnetz verbunden
- Zuerst die Verbindung mit Global Protect aufbauen, dann den Browser öffnen

#### Weitere Informationen zu VPN und EZProxy auf unserer <u>Website</u>. Wichtig: Links auf der Webseite der Bibliothek oder im OPAC nutzen

OPAC

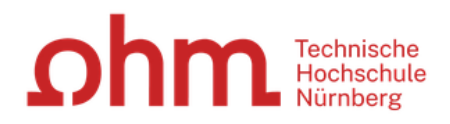

"Genauer Titel").

| Suche 🛛 🕶 Merkliste Meine Daten<br>Suche in THB Nürnberg | Nachname des Autors + aussagekräftiges<br>Titelwort → konkretes Buch direkt finden<br>Alternative: Erweiterte Suche | <u>Home Aktuelles Hilf</u> | <u>Auskunft</u> Sprachauswahl: <u>deutsch</u> ▼                                                                                      |
|----------------------------------------------------------|----------------------------------------------------------------------------------------------------|----------------------------|----------------------------------------------------------------------------------------------------|
| Sucheingabe                                              | Achtung! Der OPAC verzeiht keine Tippfehler!                                                                        |                            | Willkommen                                                                                                    |
| Hering Mathematik                                        | Suchen Erweiterte Suche                                                                                             |                            | Herzlich Willkommen in unserer<br>Bibliothek. Hinweise auf<br>Neuigkeiten, Veranstaltungen und<br>sonstige Informationen finden Sie  |
| <ul> <li>Suche eingrenzen</li> </ul>                     |                                                                                                    |                            | im Menüpunkt "Aktuelles".                                                                                                    |
|                                                          | iffe finden                                                                                                    |                            |                                                                                                    |
| Aktuelle Zweigstelle<br>Bibliothek                       | v                                                                                                    |                            | Zu viele Treffer?                                                                                                    |
| Jahr von Jahr bis Dokumenttyp alle                       | Suche in Zweigstelle                                                                                                |                            | In der einfachen Suche werden<br>teilweise auch<br>Inhaltsverzeichnisse und<br>Inhaltsbeschreibungen<br>durchsucht. Wenn Sie gezielt |
| Sucheinstellungen                                        |                                                                                                    |                            | nach einem Ihnen bekannten<br>Buchtitel suchen und zuviele                                                                           |
| Datenbank-Auswahl                                        |                                                                                                    |                            | Treffer erhalten, empfiehlt sich die<br>Nutzung der "erweiterten Suche"<br>(Suchkategorie "Titelwörter" oder                         |

Home Aktuelles Hilfe Auskunft Sprachauswahl: deutsch -

Merkliste Meine Daten Suche Weitere Angebote Anmelden nach: Hering Mathematik **Erweiterte Suche** Suchen Nach der Anmeldung sehen sie hier Ihre entliehenen Bücher, inkl. Anmeldung im Leihfristen, Gebühren, Bestellungen,... **Benutzerkonto** hematik Eingrenzen der Suchdienst einrichten Permalink Treffermenge kel & mehr (560) Verbundkatalog/Fernleihe (57) « 1 <u>2</u> » Treffer eingrenzen Treffer THB Nürnberg (15) Datenbankbereich ▼ Fach Datenbank-Auswahl ändern Titel auswählen: Speichern in: Sortieren nach: max. Trefferanzahl Mathematik (6) ändern alle keine Temporäre Merkliste Speichern Jahr (absteigend v Sortieren 10 Anzeigen Physik (6) Technik allgemein (5) Keine Angabe (4) Hotline: 0911/5880-4000 Taschenbuch der Mathematik und Physik Mess-/Steuerungs-/Re... (2) Henne Ekbert . - [20 Eigene Icons für Mehr anzeigen ... Bei Fragen zur Literatursuche Volltext unterschiedliche hilft Ihnen unser Info-Team. ▼ Jahr/Zeitraum Rufen Sie uns während der <=1999 (2) 2 Taschenbuch der I Medienformen Öffnungszeiten an oder schreiben 2003 - 2005 (4) Honng, Ekbert . - [20 Sie eine Mail an bibliothek@th-2009 - 2010 (2) 05/UC 300 H546(6)+13 nuernberg.de >=2013 (7) ausleihbar » weitere Exemplare vorhanden Schlagwort Technik (8) 3 Wissenschaft und Praxis : zur Wissenschaftsphilosophie in Frankreich und Österreich in der ersten Ihre IP-Adresse Mathematik (6) Hälfte des 20. Jahrhunderts Physik (6) . - [2016] Ihre IP-Adresse 141 Betriebswirtschaftsl... (2) übergeordnete Titel gehört zum Netz der Technischen Computerunterstützte... (2) Volltext Hochschule Nürnberg, Sie Mehr anzeigen ... können auf lizenzierte E-Books. 4 Taschenbuch für Wirtschaftsingenieure Medientyp E-Journals und Volltexte . - [2016] © 2016 Monografie (15) zugreifen. TH Nürnberg | Biptiothek (8) 10/ZG 8560 H546(4)+1 ausleihbar Computerdatei (8)

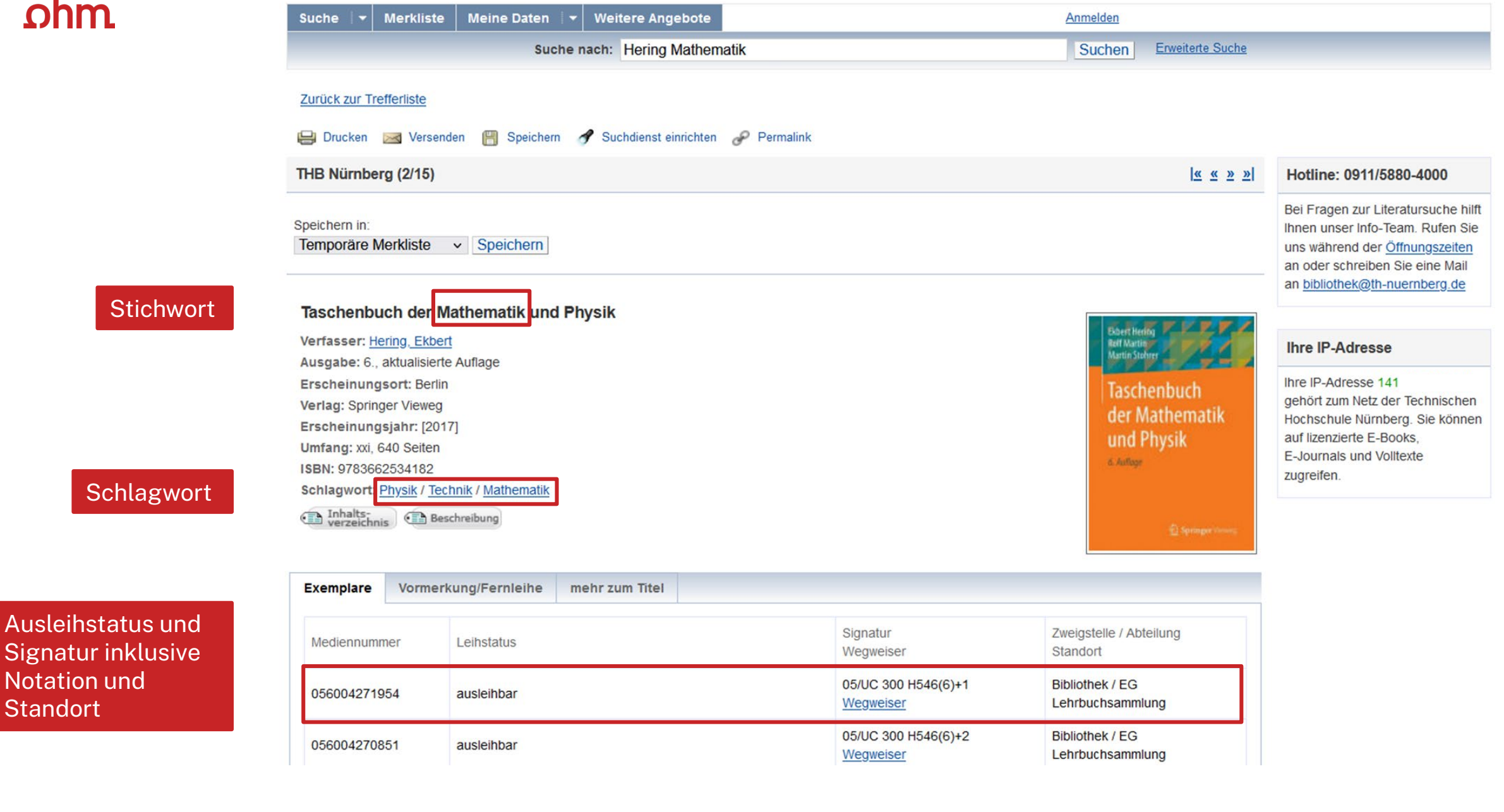

## **Signatur: Wo steht mein Buch?**

#### Signatur = Standortnachweis in der Bibliothek

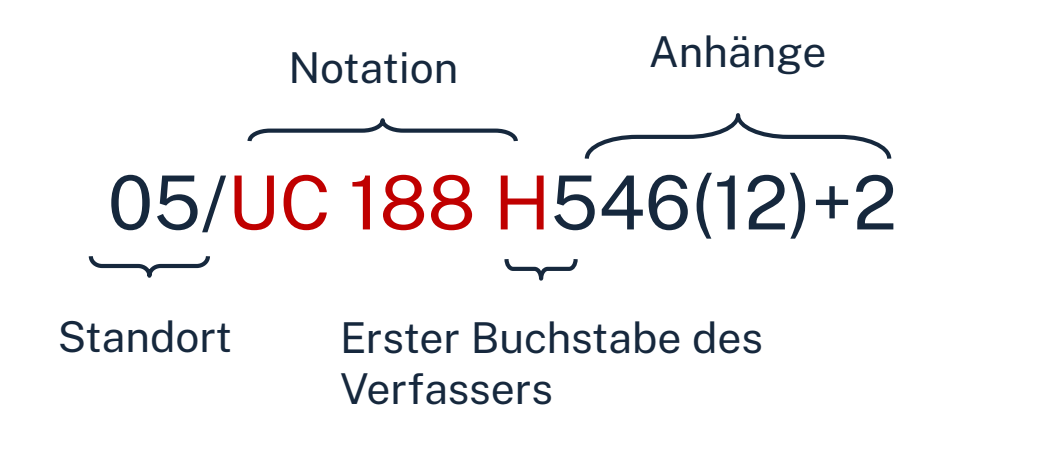

| 91-97 | Magazinbestand<br>(Bestellung über OPAC)                   |
|-------|------------------------------------------------------------|
| 05    | EG: Lehrbuchsammlung<br>(Grundlagenliteratur fürs Studium) |
| 10    | 1. OG: Freihandbestand (S – Z)                             |
| 20    | 2. OG: Freihandbestand (Q – R)                             |
| 30    | 3. OG: Freihandbestand (A – P)                             |

Die Bücher in der Bibliothek sind erst nach allgemeinen, dann immer konkreteren Themenbereichen sortiert; die Bücher zu einem Thema und alle Bände einer Serie stehen im Regal also nebeneinander!

## Übung 2 - OPAC

Recherchieren Sie mit den Stich-und Schlagwörtern, die Sie in Übung 1 gesammelt haben.

- Achten Sie darauf in welcher Form die Bücher vorliegen.
- In welchem Stockwerk können Sie die gefunden Printbücher finden?
- Rufen Sie E-Books auf.
- Achten Sie auch auf die angebenden Schlagwörter, notieren Sie sich nützliche und recherchieren Sie mit diesen weiter.

#### **Alternative:**

- Suchen Sie den Titel "Komplexe Zahlen und ebene Geometrie" von Joachim Engel im OPAC.
- Wie können Sie auf den Titel zugreifen? In welchem Stockwerk können Sie das Buch finden?
- Welche Auflage hat die Ausgabe aus dem Jahr 2016? Welche Schlagwörter sind angeben?
- Recherchieren Sie nach anderen Büchern zum Thema Komplexe Zahlen!

#### Ωhm

## Fernleihe

#### = Lieferung von Literatur aus einer anderen Bibliothek

- Die Fernleihe ist kostenlos
- Kopien von Aufsätzen kosten 2,00 € und werden als PDF verschickt
- Die Lieferfrist schwankt (bis zu 2 Wochen)  $\rightarrow$  Wartezeit unbedingt einplanen!
- Per Fernleihe bestellte Bücher können in der Bibliothek abgeholt werden.
- Eine Fernleihe ist nicht möglich, wenn der gewünschte Titel an einer Nürnberger Bibliothek vorhanden ist.

Die Fernleihe ist nur nach Anmeldung im OPAC verfügbar!

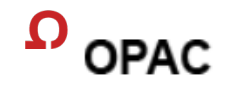

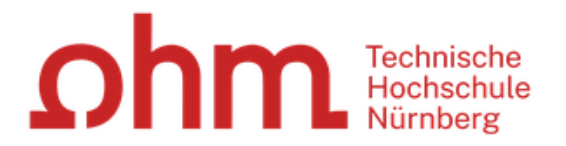

#### Home Aktuelles Hilfe Auskunft Sprachauswahl: deutsch -

| Suche 👻 Merklist                     | te Meine Daten 🛛 🔫 W           | eitere Angebote | _           | _                | <u>Anmelden</u> |                                                                                                    |
|--------------------------------------|--------------------------------|-----------------|-------------|------------------|-----------------|----------------------------------------------------------------------------------------------------|
| Suche in THB Nürnber                 | .a                             |                 |             |                  |                 |                                                                                                    |
| Sucheingabe                          |                                |                 |             |                  |                 | Zu viele Treffer?                                                                                   |
| stochastische approx                 | ximation                       |                 | Suchen      | Erweiterte Suche |                 | In der einfachen Suche werde<br>teilweise auch<br>Inhaltsverzeichnisse und<br>Inhaltsbeschreibungen |
| <ul> <li>Suche eingrenzer</li> </ul> | n                              |                 |             |                  |                 | durchsucht. Wenn Sie geziel<br>nach einem Ihnen bekannter                                           |
| ● genaue Suche C                     | ) auch ähnliche Begriffe finde | n               |             |                  |                 | Buchtitel suchen und zuviele                                                                        |
| Aktuelle Zweigstelle                 |                                |                 |             |                  |                 | Nutzung der "erweiterten Suc                                                                        |
| Bibliothek                           |                                | ~               |             |                  |                 | (Suchkategorie "Titelwörter"                                                                        |
| Jahr von                             | Jahr bis                       | Suche in        | Zweigstelle |                  |                 | "Genauer Titel").                                                                                   |
|                                      |                                | alle            |             |                  | ~               |                                                                                                    |
| Dokumenttyp                          |                                |                 |             |                  |                 | Hotline: 0911/5880_4000                                                                             |
| alle                                 |                                | ~               |             |                  |                 | Houme. 0311/0000-4000                                                                               |
|                                      |                                |                 |             |                  |                 | Bei Fragen zur Literatursuch                                                                        |
| <ul> <li>Suchemstenunge</li> </ul>   | 11                             |                 |             |                  |                 | Ihnen unser Info-Team. Rufe                                                                         |
| Datenbank-Auswa                      | ahl                            |                 |             |                  |                 | an oder schreiben Sie eine I                                                                        |
| nhorg   Pibliothok                   |                                |                 |             |                  |                 | an bibliothek@th-nuernberg                                                                          |

#### ohm Der Verbundkatalog

| Jananaca                                                                                                    | 6                                              |                                                                               |                                                 |                      | W/aaba                       | ala Cia yan yanaram                                                                                                    |              |
|----------------------------------------------------------------------------------------------------|------------------------------------------------|-------------------------------------------------------------------------------|-------------------------------------------------|----------------------|------------------------------|----------------------------------------------------------------------------------------------------|--------------|
| Suche 👻 Merkliste Mein                                                                                                    | e Daten 🛛 👻 We                                 | itere Angebote                                                                |                                                 | Anmelden             | Bestar                       | nd (THB Nürnberg) zu                                                                                                    | I            |
| Ihre Suchanfrage: Alle Felder = s                                                                                                    | Suche nach:<br>stochastische app               | Neue Suche      Tre      roximation                                           | affer einschränken                              | Suchen Erwe          | Verbur<br>allen T<br>Bibliot | ndkatalog/ Fernleihe r<br>Titeln aus dem Bayeri<br>heksverbund.                                                                                                    | nit<br>schen |
| 😝 Drucken 💾 Speichern 🕜                                                                                                    | Suchdienst einrichte                           | n 🧬 Permalink                                                                 |                                                 |                      |                              |                                                                                                    |              |
| THB Nürnberg (120)                                                                                                    | <del>ol 8. mohr (147</del> 8)                  | Verbundkatalog/Fernleihe (721)                                                |                                                 |                      |                              |                                                                                                    |              |
| Treffer eingrenzen                                                                                                    | Treffer Bayeri                                 | scher Verbundkatalog (721)                                                    |                                                 | « 1 <u>2 3 4 5</u>   | <u>6789</u> »                | Datenbankbereich                                                                                                    |              |
| <ul> <li>▼ Fach         <u>Mathematik</u> (436)         <u>Wirtschaftswissensch</u> (268)         keine Angabe (87)         </li> </ul>        | Titel auswählen:<br><u>alle</u>   <u>keine</u> | Speichern in:<br>Temporäre Merkliste v Speichern                              | Sortieren nach:<br>Jahr (absteigend v Sortieren | max. Tre<br>10     ✓ | efferanzahl<br>Anzeigen      | Datenbank-Auswahl ändern<br><u>ändern</u>                                                                                                    |              |
| Informatik (60)<br>Elektrotechnik / Ele (47)<br>Mehr anzeigen                                                                                  | 🗆 1  🥤                                         | Dynamic general equilibrium modelin<br>Heer, Burkhard [2024]                  | <u>g : computational methods and a</u>          | pplications          |                              | Hotline: 0911/5880-4000<br>Bei Fragen zur Literatursuche hilft                                                                                                    |              |
| ▼ Schlagwort<br><u>Hochschulschrift</u> (186)<br><u>Lehrbuch</u> (113)<br><u>Stochastische Approx</u> (66)<br><u>Stochastische Optimi</u> (63) | 2                                              | Numerical approximation of optimal c<br>dimensions<br>Vogler, Alexander 2023  | control problems for stochastic ner             | uron models in infi  | nite                         | Ihnen unser Info-Team. Rufen Sie<br>uns während der <u>Öffnungszeiten</u><br>an oder schreiben Sie eine Mail<br>an <u>bibliothek@th-nuernberg.de</u>               |              |
| Konferenzschrift (57)<br>Mehr anzeigen …<br>▼ Jahr/Zeitraum                                                                                    | 3                                              | Stochastic calculus of variations : for<br>Ishikawa, Yasushi [2023]           | jump processes                                  |                      |                              | Ihre IP-Adresse                                                                                                    |              |
| <=1979 (41) 1980 - 1994 (133) 1995 - 2009 (349) >=2010 (196)                                                                                   | L 4                                            | Numerical approximation of optimal of<br>dimensions<br>Vogler, Alexander 2023 | ontrol problems for stochastic ner              | uron models in infi  | nite                         | Ihre IP-Adresse 141.75.1<br>gehört zum Netz der Technischen<br>Hochschule Nürnberg. Sie können<br>auf lizenzierte E-Books, E-<br>Journals und Volltexte zugreifen. |              |
| <u>Text</u> (720)<br><u>Band</u> (624)<br><u>Buch</u> (606)<br><u>Hochschulschrift</u> (186)                                                   | 5                                              | Nonrenewal spiking in neural and cal<br>Ramlow, Lukas [2023?]                 | cium signaling                                  |                      |                              |                                                                                                    |              |

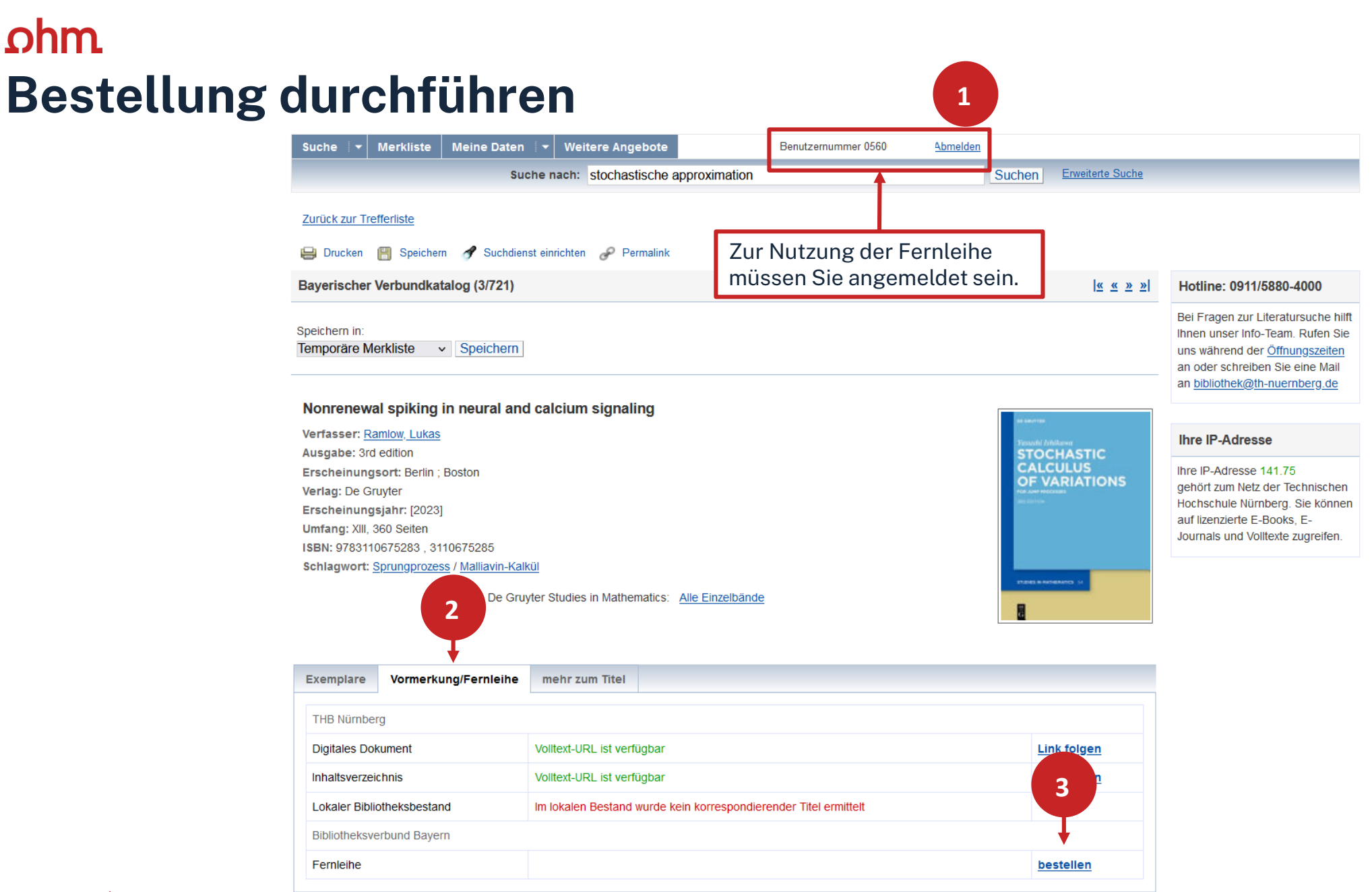

#### ohm Bestellung abschicken

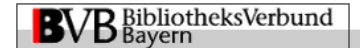

Fernleihbestellung (Buch u. a.)

#### Angaben zu Bestellerin / Besteller

Bibliothek: Technische Hochschule Nürnberg Georg Simon Ohm, Bibliothek Benutzernummer: 05600007884

#### Angaben zur Lieferung

Lieferform und Zahlungsart: Ausleihe / Selbstabholung bei angegebener Bibliothek
• Die Ausleihe ist kostenlos.

#### Ausgabeort (Pflichtfeld):

Bibliothek

Eine Lieferung ist nicht mehr gewünscht nach dem:

TT.MM.JJJJ

Die Erledigungsfrist muss mindestens 14 Tage in der Zukunft liegen. Eine Fristangabe bewirkt jedoch keine schnellere Lieferung.

#### Angaben zum Titel

#### Angaben zum Buch:

| Buchtitel:        | Stochastic calculus of variations             |
|-------------------|-----------------------------------------------|
| Untertitel:       | for jump processes                            |
| Reihentitel:      | De Gruyter Studies in Mathematics ; volume 54 |
| Autor / Hrsg.:    | Ishikawa, Yasushi                             |
| Verlag:           | De Gruyter                                    |
| Erscheinungsort:  | Berlin ; Boston                               |
| Erscheinungsjahr: | 2023                                          |
| Umfangsangabe:    | XIII, 360 Seiten                              |
| SBN:              | 978-3-11-067528-3                             |
| Auflage:          | 3rd edition                                   |
| Ausgabe:          |                                               |

auch andere Auflage erwünscht

#### Bemerkung:

max. 500 Zeichen

#### Absenden der Bestellung / Aufruf des Kopienbestellformulars

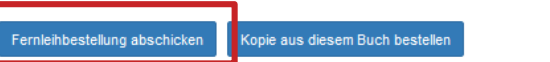

 $\sim$ 

 $\sim$ 

## ohm **Übung 3: Fernleihe**

- Suchen Sie mit einem Ihrer Schlagwörter nach geeigneten Fernleihtreffern.
- Spielen Sie die Fernleihbestellung bis zum Kontrollformular durch. Bitte bestellen Sie nur Titel die Sie auch wirklich benötigen!
- (Schicken Sie die Bestellung aber nur ab, wenn Sie den Titel wirklich ausleihen möchten!)

#### **Alternative:**

- Recherchieren Sie nach folgendem Treffer "How many subjects? : statistical power analysis in research" von Helena Chmura Kraemer aus dem Jahr 2016.
- Welche Schlagwörter sind angegeben?
- Können Sie den Treffer per Fernleihe bestellen? (Schicken Sie die Bestellung aber nur ab, wenn Sie den Titel wirklich ausleihen möchten!)
- Nutzen Sie die Schlagwörter um nach weiteren Büchern zu recherchieren!

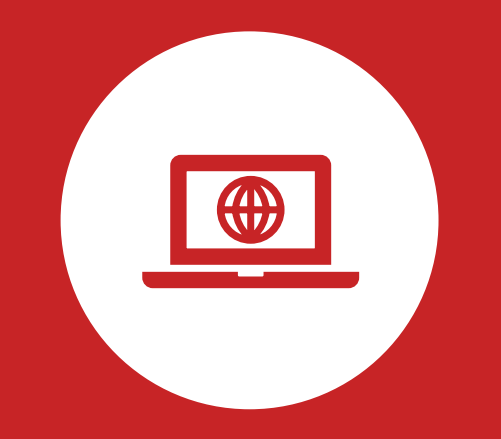

## Das digitale Meer

**Elektronische Angebote** 

## Wo finde ich Artikel und Aufsätze?

### In Datenbanken

- = kommerzielle Angebote
  - Inhalte von kommerziellen Anbietern zusammengetragen und erschlossen
  - Bibliothek kauft eine Nutzungslizenz
  - Beinhalten Zeitschriften, Zeitungen, Aufsatzsammlungen, graue Literatur (= unveröffentlichte Werke),...
  - Oft mit Volltext, sonst bibliografischer Nachweis mit Abstracts

### Warum Datenbanken nutzen?

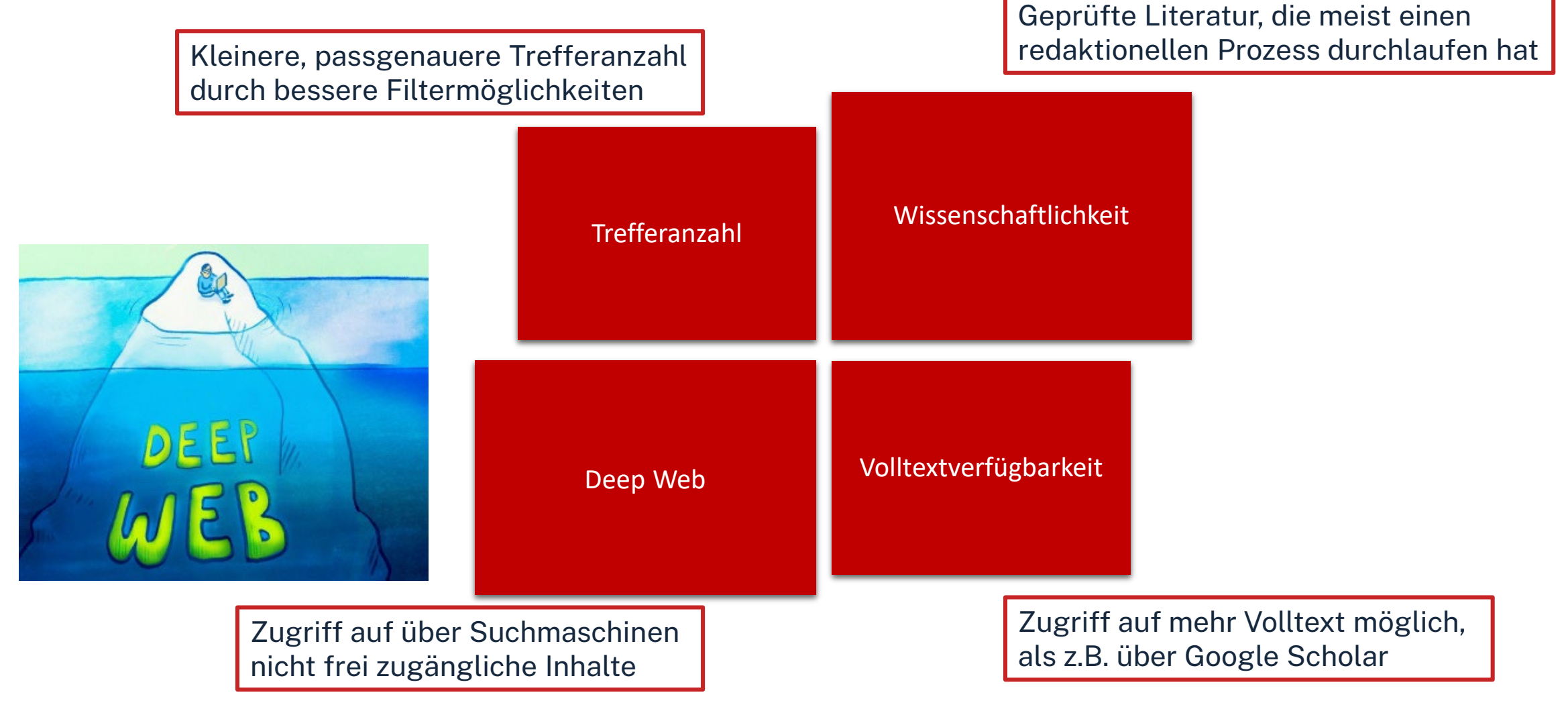

## **Tipps und Tricks**

- Trunkierung mit \* → sucht nach allen beliebigen Endungen (z.B. Wissen\* sucht u.a. Wissenschaft, Wissensform, Wissensvermittlung etc.)
- Platzhalter mit? → kann verwendet werden wenn ein Buchstabe unklar ist (z.B. M??er f
  ür Maier, Meyer, Meier etc.)
- Phrasensuche "…" → sucht genau nach den in Anführungszeichen stehenden Begriffen in der angegebenen Reihenfolge (z.B. "data mining" sucht nur nach Treffern mit *data mining* im Text, nicht nach Treffern bei denen data und mining voneinander getrennt im Text stehen)
- Boolsche Opperatoren nutzen (AND, OR, NOT) → können genutzt werden um Suchbegriffe zu verknüpfen (z.B. Software AND KI sucht nur nach Treffern, die beide Begriffe enthalten
- Filtermöglichkeiten der Datenbank nutzen um Treffermenge weiter einzuschränken (z.B. nur auf Artikel oder nur auf Treffer die jünger als 2019 sind)

| Cohem Technische<br>Hochschule<br>Nürnberg           | STUDIENINT                                             | ERESSIERTE STELLENANGEB                                                                                                    | ote einrichtungen fa                                                                                                    | KULTÄTEN <b>Q 🎯 DE</b>                                                                                                    |
|------------------------------------------------------|--------------------------------------------------------|----------------------------------------------------------------------------------------------------|----------------------------------------------------------------------------------------------------|----------------------------------------------------------------------------------------------------|
| Hochschule & Region ~ Forschung ~                    | Studium - Internationale:                              | s ~ Weiterbildung ~ Berat                                                                                                    | ung & Services ~ Karriere bei                                                                                                    | uns ~                                                                                                    |
| Literaturrecherche<br>Elektronische Angebote         | Administration und Service / Bibliothek                |                                                                                                    |                                                                                                    |                                                                                                    |
| Informationen zur Bibliothek<br>Beratung, Schulungen | Literaturrecherche                                     | Elektronische<br>Angebote                                                                                                    | Informationen zur<br>Bibliothek                                                                                                    | Beratung,<br>Schulungen                                                                                                    |
|                                                      |                                                        |                                                                                                    |                                                                                                    |                                                                                                    |
| Einstieg<br>über                                     | OPAC<br>Fernleihe<br>Literatursuche nach<br>Fakultäten | Neue E-Medien<br>Externer Zugang<br>(VPN/EZProxy)<br>Datenbanken<br>Normen<br>Open Access<br>E-Semesterapparat<br>Quicklinks E-Medien<br>Weitere Informationen | Öffnungszeiten<br>Kontakt<br>Nutzungsbedingungen<br>Kaufvorschläge<br>Platzbuchungssystem anny<br>Facebook<br>Instagram<br>Weitere Informationen | Abschlussarbeitsberatung<br>Zotero<br>Literaturrecherche online<br>Angebote für Schulen<br>Schulungsveranstaltungen<br>Schulungsunterlagen<br>Peer-Schreibberatung |
# Datenbanken finden

| Technische<br>Hochschule<br>Nürnberg | STUDIENIN                                        | ITERESSIERTE STELLENANG          | SEBOTE EINRICHTUNGEN            | FAKULTÄTEN <b>Q O</b> DE                                                                                      |                                                                |
|--------------------------------------|--------------------------------------------------|----------------------------------|---------------------------------|----------------------------------------------------------------------------------------------------|----------------------------------------------------------------|
| lochschule & Region ~ Forschung v    | ✓ Studium ✓ International                        | es ~ Weiterbildung ~ Be          | eratung & Services ~ Karrie     | re bei uns 🗸                                                                                                  |                                                                |
| iteraturrecherche                    | # / Administration und Service <b>Bibliothek</b> | 1                                |                                 |                                                                                                    |                                                                |
| Elektronische Angebote               | Distiction                                       |                                  |                                 |                                                                                                    |                                                                |
| Beratung, Schulungen                 | Literaturrecherche                               | Elektronische<br>Angebote        | Informationen zur<br>Bibliothek | Beratung,<br>Schulungen                                                                                       | ohm                                                            |
|                                      |                                                  |                                  |                                 |                                                                                                    | Home Literatursuche noch Fokultäten Elektronische Zeitschrifte |
|                                      | OPAC                                             | Neue E-Medien                    | Öffnungszeiten                  | Datenbanken nach Fachgebiet                                                                                   | Einträge                                                       |
|                                      | Fernleihe<br>Literatursuche nach                 | Externer Zugang<br>(VPN/EZProxy) | Kontakt<br>Nutsungsbedingunge   | Agrar- und Forstwissenschaft, Gartenbau, Ernährungs- und Haus<br>Allgemeine Naturwissenschaft                 | altswissenschaft 74                                            |
|                                      | Fakultäten                                       | Datenbanken                      | Kaufvorschläge                  | Augemeine und achabergreitende Daterbonken<br>Allgemeine und vergleichende Sprach- und Literaturwissenschaft. | Indogermanistik. Außereuropäische Sprachen und Literaturen 70  |
|                                      |                                                  | Normen                           | Platzbuchungssyster             | Anglistik. Amerikanistik                                                                                      | 55                                                             |
|                                      |                                                  | E-Semesterannarat                | Facebook                        | Archäologie                                                                                                   | 31                                                             |
|                                      |                                                  |                                  | Instagram                       | Biologie, Biotechnologie                                                                                      | 198                                                            |
|                                      |                                                  |                                  | Weitere Informatione            | Buch- und Bibliothekswesen, Informationswissenschaft                                                          | 76                                                             |
|                                      |                                                  | weitere informationen            |                                 | Chemie und Pharmazie                                                                                          | 157                                                            |
|                                      |                                                  |                                  | _                               |                                                                                                    |                                                                |
|                                      |                                                  |                                  |                                 | Elektrotechnik, Elektronik, Nachrichtentechnik                                                                | 53                                                             |
|                                      |                                                  |                                  |                                 | Elektrotechnik, Elektronik, Nachrichtentechnik<br>Energietechnik                                              | 53                                                             |
|                                      |                                                  |                                  |                                 | Elektrotechnik, Elektronik, Nachrichtentechnik<br>Energietechnik<br>Ethnologie<br>Geographie                  | 53<br>115<br>36                                                |

# Literatursuche nach Fakultäten

|                                                                              |                                                        |                                                                                            |                                                                                          |                                            | <b>Ω</b> h                                          | Technische<br>Hochschule<br>Nürnberg                                                                                                    | STUDIENINTERESSIERTE                                                                                                    | STELLENANGEBOTE EINRICHTUNGEN FAKULTÄTEN <b>Q Q</b> DE                                                                                                    |
|------------------------------------------------------------------------------|--------------------------------------------------------|--------------------------------------------------------------------------------------------|------------------------------------------------------------------------------------------|--------------------------------------------|-----------------------------------------------------|----------------------------------------------------------------------------------------------------|----------------------------------------------------------------------------------------------------|----------------------------------------------------------------------------------------------------|
| <b>h</b><br>Technische<br>Hochschule                                         | STUDIENIN                                              | ITERESSIERTE STELLENANGEE                                                                  | 30TE EINRICHTUNGEN                                                                       | Fakultäten <b>Q G</b>                      | Hochschule                                          | e & Region ~ Forschung ~                                                                                                    | Studium - Internationales - Weiterbi                                                                                                    | ildung v Beratung & Services v Karriere bei uns v                                                                                                    |
| Nürnberg Hochschule & Region ~ Forschun                                      | g 🗸 Studium 🗸 International                            | es ~ Weiterbildung ~ Berat                                                                 | tung & Services ~ Karriere                                                               | e bei uns ∽                                | Literaturrec<br>Femleihe,<br>Literatursu            | cherche<br>, Dokumentlieferdienste<br>uche nach Fakultäten                                                                                                    | # / Administration und Service / Bibliothek / Lite<br>Literatursuche na                                                                                                    | ach Fakultäten                                                                                                    |
| Literaturrecherche<br>Elektronische Angebote<br>Informationen zur Bibliothek | # / Administration und Service Bibliothek              | 1                                                                                          |                                                                                          |                                            | Elektronisc<br>Information<br>Beratung, S           | the Angebote energy and the Angebote set of the Angebote set of th | Fakultät BW: Literatur und Fa<br>Diese Seite bietet Ihnen Hilfestellung zur Liter<br>eine Auflistung nützlicher Datenbanken im Inte                                                    | achinformationen<br>atursuche in unserer Bibliothek, ausführliche Informationen zur Fernleihe sowie<br>ernet zur Suche von Aufsätzen passend zu Ihrem Studiengang.                                                      |
| Beratung, Schulungen                                                         | Literaturrecherche                                     | Elektronische<br>Angebote                                                                  | Literaturrecherche<br>Fernleihe, Dokumentileferdienste<br>Literatursuche nach Fakulfaten | Administration und Service / Bibliothe     | (/ Literat<br>NAC                                   |                                                                                                    | In den Räumen der Bibliothek<br>Literatur suchen und bestellen<br>Digitale Bibliothek für Betriebswirtschaft                                                                           | 0<br>0<br>0                                                                                                    |
|                                                                              |                                                        |                                                                                            | Elektronische Angebote<br>Informationen zur Bibliothek<br>Beratung, Schulungen           | Fakultät AC Faku                           | tät AM                                              |                                                                                                    | bitte beachten Sie die Zugriffsregelung fü<br>• Elektronische Zeitschriftenbibliothek (EZI<br>• Datenbank-Infosystem (DBIS): Wirtschaf<br>• EconBiz: Rechercheportal der Deutscher     | ir unsere lizenzierten Angebote!<br>B <u>]: Wirtschaftswissenschaften   Rechtswissenschaften</u><br>tswissenschaften   Rechtswissenschaften<br>n Zentralbibliothek für Wirtschaftswissenschaften (deutsch und englisch) |
|                                                                              | OPAC<br>Fernleihe<br>Literatursuche nach<br>Fakultäten | Neue E-Medien<br>Externer Zugang<br>(VPN/EZProxy)                                          |                                                                                          | Literatursuche Angewandte<br>Chemie Allgem | suche Ar<br>atik, Phy<br>inwissen                   | -                                                                                                    | WISO Wissenschaften: Volltextdatenban     Ebsco Business Source Elite: Volltext au     ab 1985     Beck-online Volltextdatenbank zu Rechts     Juris Volltextdatenbank zu Rechtswissen | k zu Wirtschafts- und Sozialwissenschaften (deutsch)<br>nd Literaturhinweise aus 1100 überwiegend englischsprachigen Zeitschriften<br>swissenschaften<br>schaften (auch Inhalte von Dr. Otto Schmidt-Verlag enthalten)  |
|                                                                              |                                                        | Normen<br>Open Access<br>E-Semesterapparat<br>Quicklinks E-Medien<br>Weitere Informationen |                                                                                          | Literatursuche Betriebswirtschaft          | Literatursuche Design                               | Literatursuche Elektro-, Feinwe<br>Informationstechnik                                                                                                    | rk- und                                                                                                    |                                                                                                    |
|                                                                              |                                                        |                                                                                            | -                                                                                        | Fakultät IN                                | Fakultät MBVS                                       | Fakultät SW                                                                                                    |                                                                                                    |                                                                                                    |
|                                                                              |                                                        |                                                                                            |                                                                                          | Literatursuche Informatik                  | Literatursuche Maschinenbau &<br>Versorgungstechnik | Literatursuche Sozialwissensch                                                                                                    | haften                                                                                                    |                                                                                                    |
| ürnberg   Bibliothek                                                         |                                                        |                                                                                            |                                                                                          | Fakultät VT                                | Fakultät WT                                         | Nürnberg School of He                                                                                                    | ealth<br>I of                                                                                                    |                                                                                                    |

39

**\_\_\_\_** 

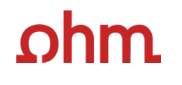

~

Home Literatursuche nach Fakultäten Elektronische Zeitschriftenbibliothek

|                                | ○ <b>○ Scopu</b><br>→ Zur Datenb                                                                        | IS<br>Dank                                                                                                | Login erfolgt nach<br>dem Klick auf den<br>Link "zur Datenbank"<br>mit der my.ohm-<br>Kennung                                                       |                                                                     |                                                                                |                                                                  |                                                                      |                                      |
|--------------------------------|----------------------------------------------------------------------------------------------------|----------------------------------------------------------------------------------------------------|----------------------------------------------------------------------------------------------------|---------------------------------------------------------------------|--------------------------------------------------------------------------------|------------------------------------------------------------------|----------------------------------------------------------------------|--------------------------------------|
| Inhaltsangabe<br>der Datenbank | Scopus ist eine multidi<br>Tools zur Verfolgung, A<br>Gesundheitswissensch<br>Citations), die die Zitat | isziplinäre Abstract- un<br>Analyse und Visualisieru<br>haften Sozialwissensch<br>tionsanalyse ermögliche | d Zitationsdatenbank für Forschung<br>ung von Forschungsinformationen o<br>aften Kunst- und Geisteswissensch<br>en (Wer zitiert wen? Wer wird durch | sliteratur und<br>us allen Fach<br>often Scopus I<br>wen zitiert?). | hochwertige Internet-Q<br>gebieten wie z.B. : Natu<br>iefert zudem die Zitieru | )uellen (peer-reviev<br>rwissenschaften, T<br>ngen der wissenscl | wed). Zur Verfügung<br>ēchnik, Medizin und<br>haftlichen Artikel (Re | stehen verschiedene<br>eferences und |
|                                | Mehr zeigen V<br>Lokale Lizenz (Lokale I<br>Formaltyp Online<br>frei im Hochschulne                     | Lizenz)<br>etz                                                                                            |                                                                                                    |                                                                     |                                                                                |                                                                  |                                                                      | ▲ Infos zum Zugang                   |
|                                | Zugangsart<br>Zugangslink<br>Host<br>Nutzung                                                            | Zugang mit Authent<br>https://thn.idm.oclc.o<br>Elsevier<br>für Angehörige der                            | ifizierungsmechanismen (EZProxy)<br>org/login?url=https://www.scopus.co<br>Fechnischen Hochschule Nürnberg i                                        | m<br>m Hochschulr                                                   | Zugang über<br>EZProxy                                                         |                                                                  |                                                                      |                                      |

| ¢¢          | larivate                                                                                    |                                                                                                    |                                                                                            | English ~ | III Products |
|-------------|---------------------------------------------------------------------------------------------|----------------------------------------------------------------------------------------------------|--------------------------------------------------------------------------------------------|-----------|--------------|
| We          | eb of Science <sup>™</sup> Search                                                           |                                                                                                    |                                                                                            | Sign In ~ | Register     |
|             | Wichtig: Im Web of Science kan<br>nur auf englisch recherchiert<br>werden!                  | DOCUMENTS<br>Parch in: Web of Science Core Collection ~ Editions: All ~                                                                                                   | RESEARCHERS                                                                                |           |              |
| ©<br>©<br>Ф | Mit <b>Topic</b> werden Titel,<br>Abstract und Keywords nach<br>dem Suchbegriff durchsucht. | DOCUMENTS CITED REFERENCES<br>Topic CITED REFERENCES<br>Topic Add row Advanced search<br>Uchbegriffe können über Add row<br>hit boolschen Opperatoren<br>erknüpft werden! | Phrasensuche genutzt, um<br>passende Treffer zu erhalten<br>×<br><pre>x</pre> <pre>x</pre> |           |              |
|             |                                                                                             |                                                                                                    |                                                                                            |           |              |

Bayerisches Konsortium Clarivate

| Clarivate                   |                                                                                                    |                                                                                                    | English ~                               | III Products                   |
|-----------------------------|----------------------------------------------------------------------------------------------------|----------------------------------------------------------------------------------------------------|-----------------------------------------|--------------------------------|
| Web of Science <sup>™</sup> | Search                                                                                                    |                                                                                                    | Sign In 🗸                               | Register                       |
| ≡<<br><sup>AENU</sup>       | Search > Results for "artificial intelligence" (Topic)                                                                                                    | <b>153,629</b> results from Web of Science Core Collection for:                                                                                                    |                                         |                                |
| O                           | "a                                                                                                    | rtificial intelligence" (Topic)                                                                                                    |                                         |                                |
| 9                           | + Add Keywords Quick add keywords:                                                                                                    | + artificial intelligence + artificial intelligence ai + machine learning + chatgpt + learning artificial intelligence + dev                                                                                                    | >                                       |                                |
|                             | 153,629 Documents       Export Refine         Refine results       Export Refine         Search within results       Search within results         Quick Filters       21,367         Starly Access       6,525         Open Access       87,039         Starly Access       6,525         Open publisher-invited reviews       304         Publication Years          Show Final Publication Year       94         2025       394         2023       32,896         2021       19,706 | Analyze Results       Citation Report       Create Alert         □ 0/153,629       Add To Marked List       Export ~       Relevance ~       ( _ 1 _ of 2,000)         □ 1       Theoretical and Legal Bases of Artificial Intelligence Punishment System Development       3       Citations         □ 3       Gafutdinov, RP; Khisamova, ZI; (); Kirpichnikov, DV       25       References         Nov 2020       REVISTA SAN GREGORIO ~ (4), pp.159-164       25       References         The article discusses the problematic aspects of artificial Intelligence; types is proposed, dependir carrier and artificial Intelligence; Die study allow       Free Full Text from Publisher" / "View full stations         ① 2       Effects of midwifery and nursing intelligence on Artificial Intelligence types is proposed, dependir intelligence on Artificial Intelligence       oder (falls Button nicht vorhanden oder Vollt lizenziert)         Demir-Kaymak, Z; Turan, Z; (); Unkazan, S Jul 2024   NURSE EDUCATION IN PRACTICE       Verfügbarkeit SFX → Suche nach Volltext in Literaturdatenbanken, bzw. im OPAC | ,<br><b>text" /</b><br>ownlo<br>ext nic | ' <b>"Full</b><br>adbar<br>cht |
|                             | See all >                                                                                                    | 65-F-X Full Text at Publisher ••• Related records                                                                                                    |                                         |                                |

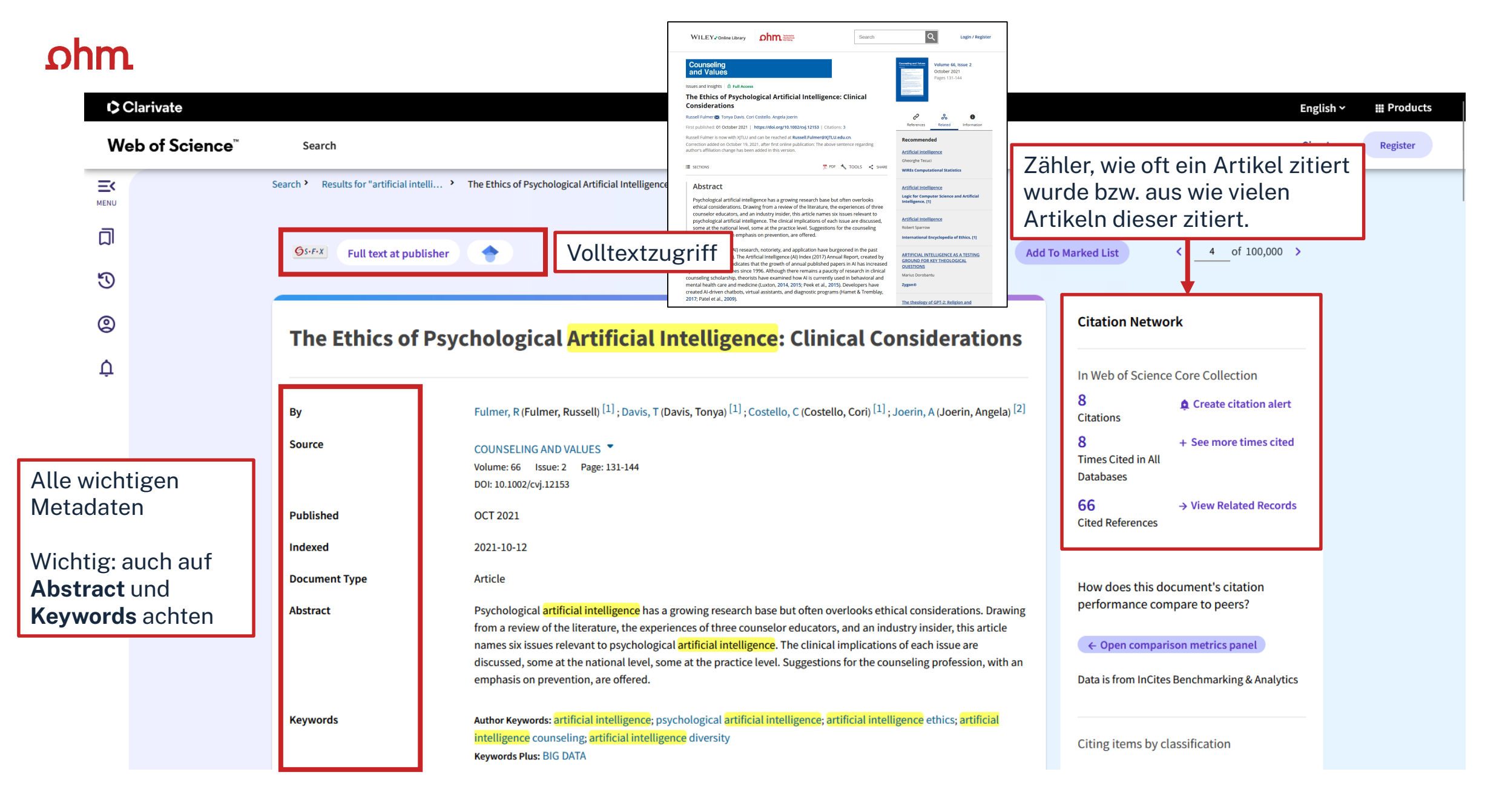

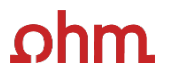

|              | HOCHSCHULBIBLIOTHEK                                                                                                    |                                                                  |                    |
|--------------|----------------------------------------------------------------------------------------------------|------------------------------------------------------------------|--------------------|
| Gs.          | GEORG-SIMON-OHM-HOCHSCHULE NÜRNBERG F•X Services für diesen Treffer                                                                                                    |                                                                  | Sprache: Deutsch 🗸 |
| Tite<br>Lini | The Ethics of Psychological Artificial Intelligence: Clinical Considerations<br><b>cquelle:</b> Counseling and Values [0160-7960] Fulmer, Russell J.:2021 Bd.:66 H.:2 S.:131 -144 |                                                                  |                    |
| • \<br>J     | /olltext verfügbar über EBSCOhost Academic Search Elite<br>ahr: 2021 Band: 66 Heft: 2 Startseite: 131 Los                                                                         | Auf "Los" klicken um zum<br>Volltext weitergeleitet zu<br>werden |                    |
| J            | ahr: 2021 Band: 66 Heft: 2 Startseite: 131 Los                                                                                                    | Werden                                                           |                    |
| •            | Das will ich haben! Ein Service des Bibliotheksverbundes Bayern Los                                                                                                    |                                                                  |                    |
| ► F          | Kostenpflichtige Dokumentlieferung von Subito Los                                                                                                    |                                                                  |                    |
| ► E          | Bestand innerhalb des Bibliotheksverbundes Bayern Los                                                                                                    |                                                                  |                    |
| • •          | Suche bei einer Internet-Suchmaschine Los                                                                                                    |                                                                  |                    |
| S            | uchbegriffe: The Ethics of Psychological Artificia                                                                                                    |                                                                  |                    |
| • 5          | Suche bei einer wissenschaftlichen Suchmaschine Los                                                                                                    |                                                                  |                    |
| B<br>C<br>S  | ASE<br>ioogleScholar<br>AIster<br>iuchbegriffe: The Ethics of Psychological Artificia                                                                                             |                                                                  |                    |
| ۰. ۶         | Sie haben Fragen oder Anregungen? Senden Sie uns eine Nachricht Los                                                                                                    |                                                                  |                    |
| _            |                                                                                                    |                                                                  | Weitere Optionen 🗸 |
|              | Impressum • Datenschutzerki                                                                                                    | ärung 🔹 Was ist SFX? 🔹 Gateway Bayern                            |                    |

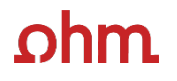

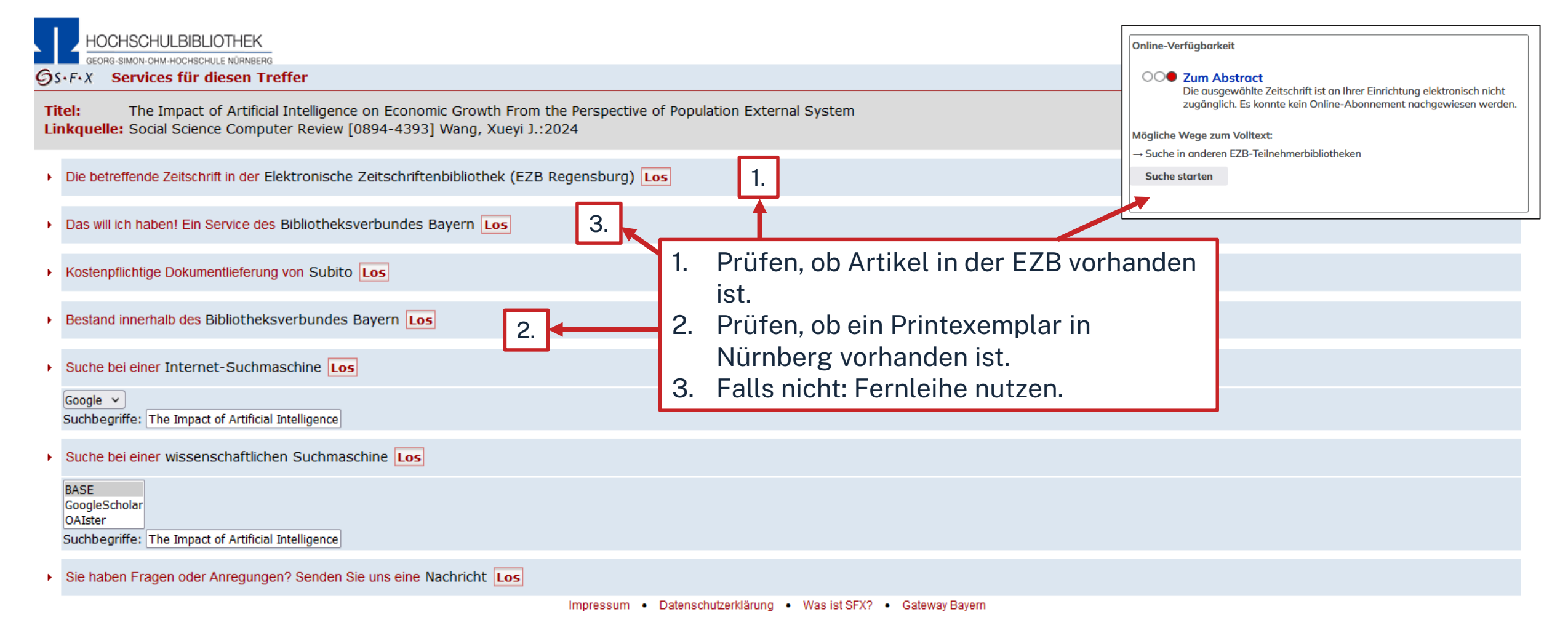

© 2024 SFX by Ex Libris Inc. | Cookie-Richtlinie CrossRef unterstützt

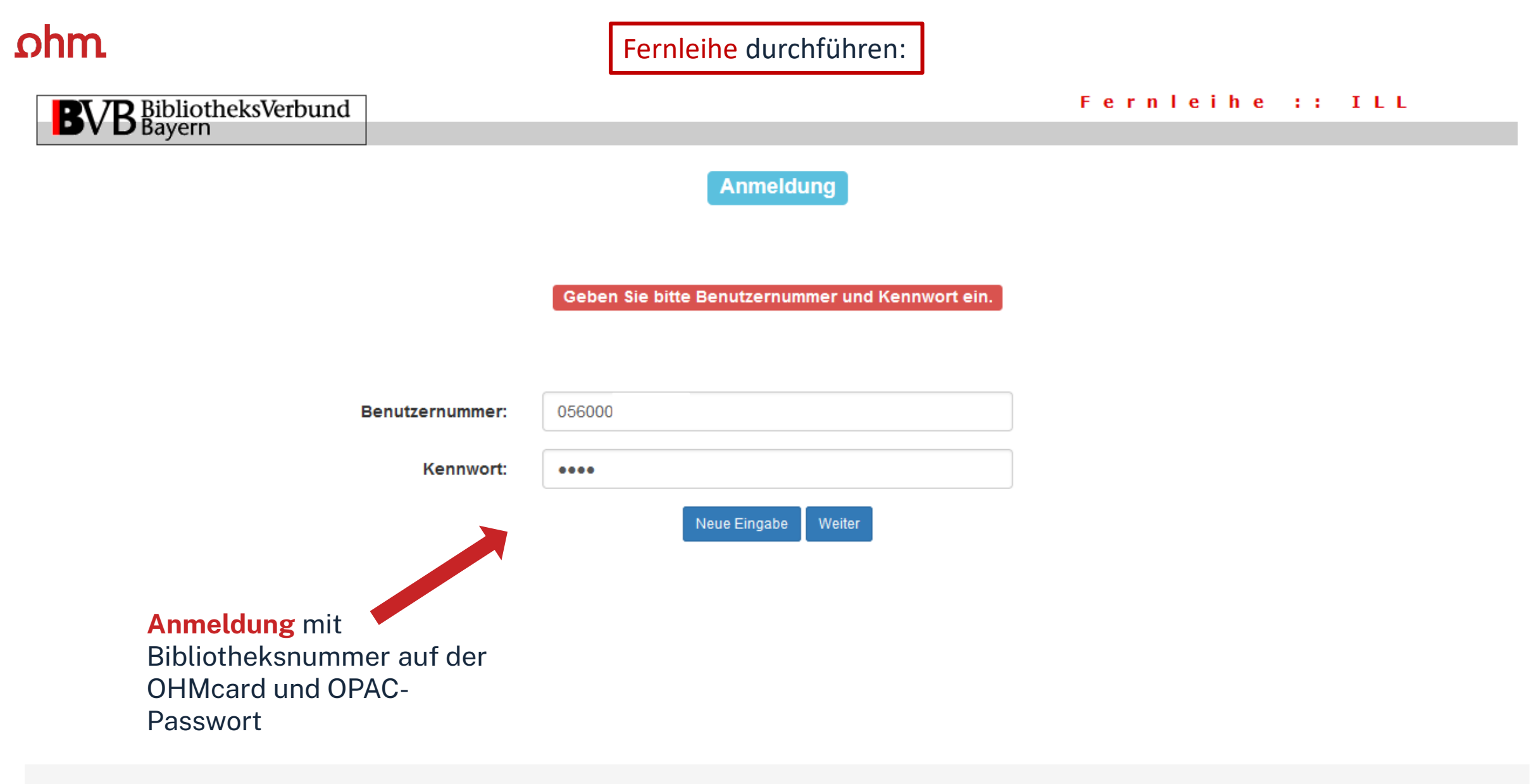

Impressum Datenschutzerklärung

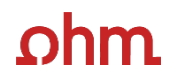

| <b>B</b> I | 7R | BibliotheksVerbund | ] |
|------------|----|--------------------|---|
|            |    | Bayern             |   |

| F | e | r. | n | L. | е | i. | h | e |  | ILL |  |
|---|---|----|---|----|---|----|---|---|--|-----|--|

#### Fernleihbestellung (Kopie aus Zeitschrift)

#### Angaben zu Bestellerin / Besteller

Bibliothek: Technische Heebeehule Nürnberg Georg Simon Ohm, Bibliothek

### Benutzernummer: 05600007884

Name:

Raum-Deinzer, Mona

Lehrstuhlinhaber/Kostenstelle:

Was muss ich hier eintragen?

#### Angaben zur Lieferung

Lieferform: Die Art der Auslieferung hängt von Lizenzen und Urheberrecht ab. Kosten: Auslagenpauschale 2.00 Euro

Ausgabeort (Pflichtfeld):

Bibliothek

#### Eine Lieferung ist nicht mehr gewünscht nach dem:

TT.MM.JJJJ

Die Erledigungsfrist muss mindestens 14 Tage in der Zukunft liegen. Eine Fristangabe bewirkt jedoch keine schnellere Lieferung.

### Überprüfen:

- Bestelle ich das Richtige?
- Zusätzliches Bemerkungsfeld nutzen, falls nötig
- So viele Angaben wie möglich ergänzen
  - → schnellere Bearbeitung in der anderen Bibliothek

#### Angaben zum Titel

| Angaben zur Zeitschnit, in weicher der Aufsatz enthälten | Angaben z | zur | Zeitschrift, | in | welcher | der | Aufsatz | enthalten | is |
|----------------------------------------------------------|-----------|-----|--------------|----|---------|-----|---------|-----------|----|
|----------------------------------------------------------|-----------|-----|--------------|----|---------|-----|---------|-----------|----|

Zeitschriftentitel: Social science computer review Erscheinungsort: Durham, NC ISSN: 0894-4393

#### Angaben zum Aufsatz:

#### Titel des Aufsatzes:

The Impact of Artificial Intelligence on Economic Growth From the Perspective of Population External System

#### Autor des Aufsatzes:

Wang, Xueyi

Titel oder Autor muss angegeben werden.

#### Jahr:

2024 Band:

Jahr oder Band muss angegeben werden. Beide Felder sind in numerischer Form anzugeben.

#### Heft:

Seiten:

Pflichtfeld

Bemerkung:

max. 500 Zeichen

#### Absenden der Bestellung

🔲 Ich versichere, dass ich die bestellten Kopien nicht zu kommerziellen Zwecken verwende. 🔱

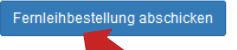

Bestellung abschicken (erscheint auch im OPAC-Konto)

| ¢ Cl                  | arivate                                                                                                    |                                                                                                    | English ~ III Products                                                                                                    |
|-----------------------|----------------------------------------------------------------------------------------------------|----------------------------------------------------------------------------------------------------|----------------------------------------------------------------------------------------------------|
| Wel                   | b of Science <sup>™</sup> Search                                                                                                    |                                                                                                    | Sign In ~ Register                                                                                                    |
|                       | Search > Results for "artificial intelligence" (                                                                                                    | <sup>Topic)</sup><br><b>153,629</b> results from Web of S                                                                                                    | cience Core Collection for:                                                                                                    |
| С<br>5<br>0<br>0<br>0 | Analyze Results<br>153,629 publications selected from Web of Science Core Collection<br>Web of Science Categories                                                                                                    | "artificial intelligence" (Topic)                                                                                                    | Über <b>Analyze Results</b> kann die<br>Treffermenge analysiert werden<br>+ machine learning + chatgpt + learning artificial intelligence + det ><br>Analyze Results Citation Report Create Alert |
|                       | Visualization:       Number of results:         TreeMap Chart       10         18,037       Ilight and the second second se | Intelligence       6,525<br>Materials Science<br>Multidisciplinary       5,959<br>Radiology Nuclear Medicine<br>Medical Imaging         5,713<br>Engineering Multidisciplinary       5,419<br>Multidisciplinary         aplinary Applications       5,500<br>Physics Applied | Die Trefferliste kann u.a. nach<br>Kategorie, Autor oder<br>Erscheinungsjahr<br>ausgegeben werden. Das<br>erleichtert einen schnellen<br>Überblick über die<br>gefundenen Treffer.                |

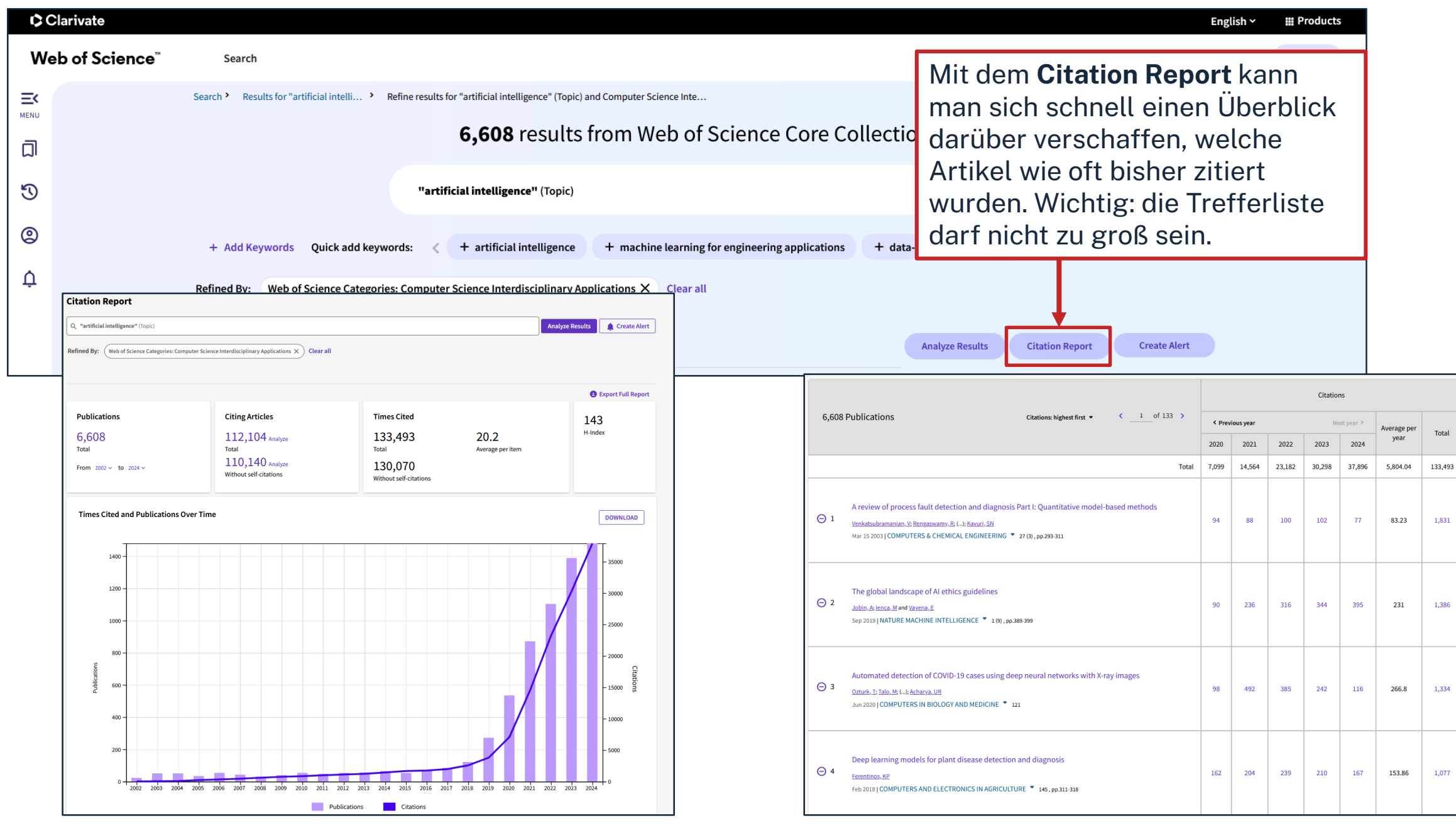

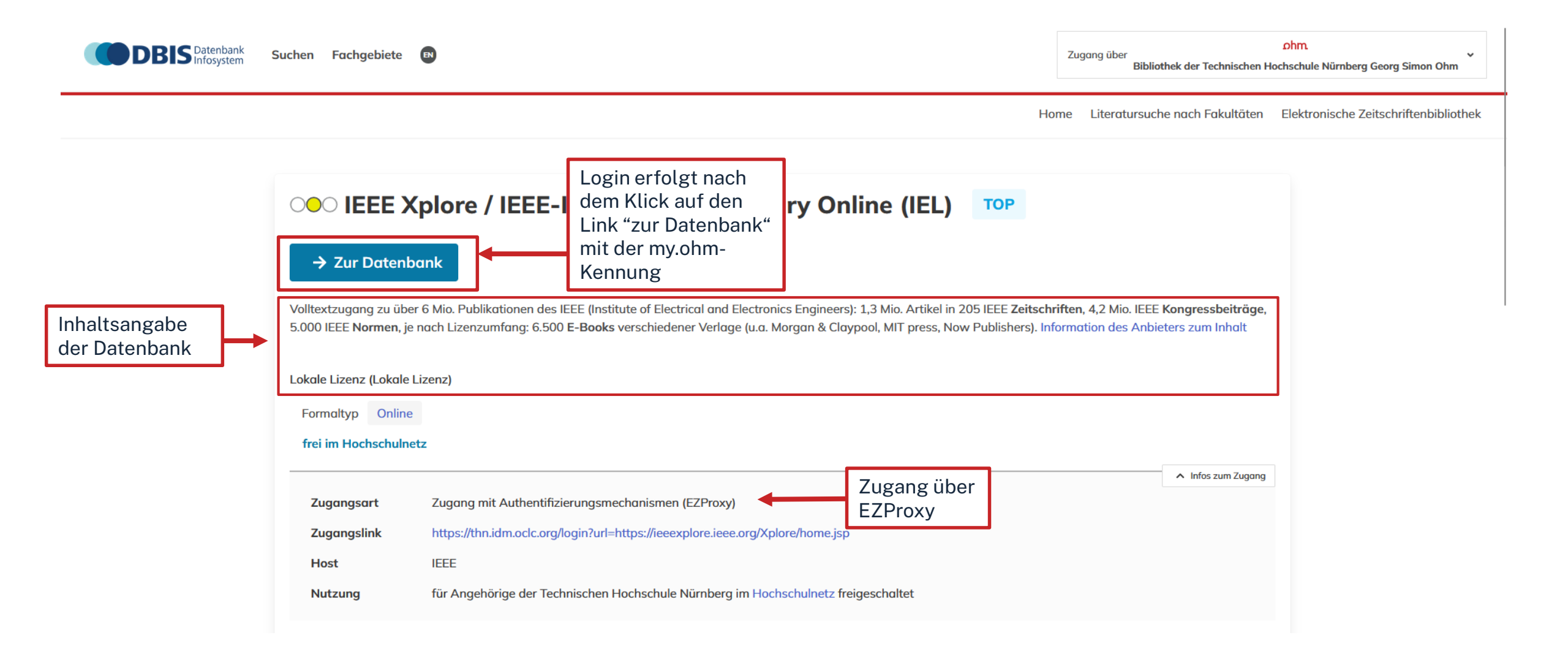

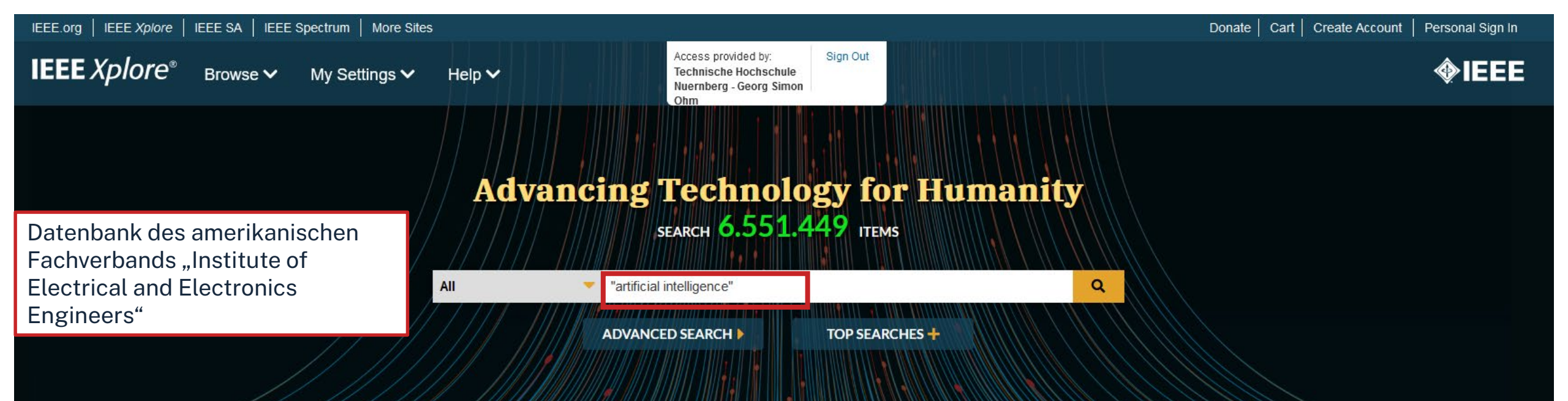

### **IEEE Climate Change Collection**

As the world's largest organization of technical professionals, IEEE is uniquely positioned to help organize the world's engineers, scientists, and technical professionals in addressing the causes, mitigating impacts, and adapting to climate change.

Go to the Collection

### **Featured Authors**

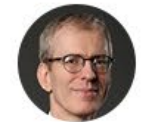

Andreas F. Molisch

THz Band Channel Measurements and Statistical Modeling for Urban Microcellular

Environments TH Nürnberg | Bibliothek

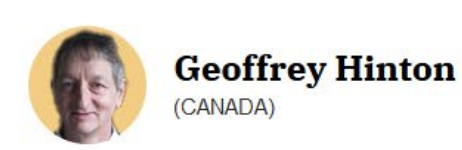

CvxNet: Learnable Convex Decomposition

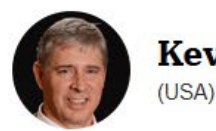

Kevin M. Lynch (USA)

Human-Multirobot Collaborative Mobile Manipulation: The Omnid Mocobots

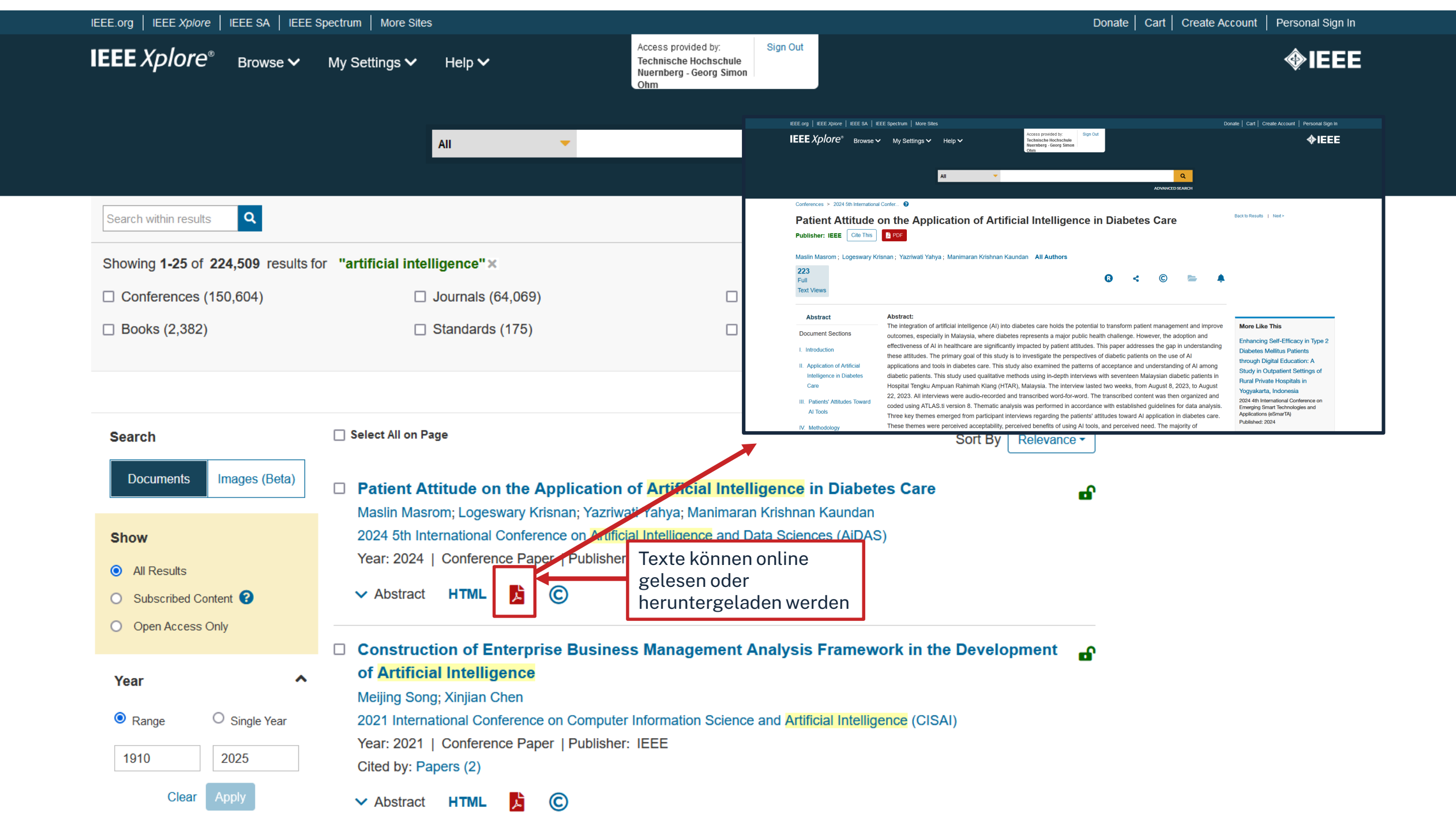

### SPRINGER NATURE Link

Log in

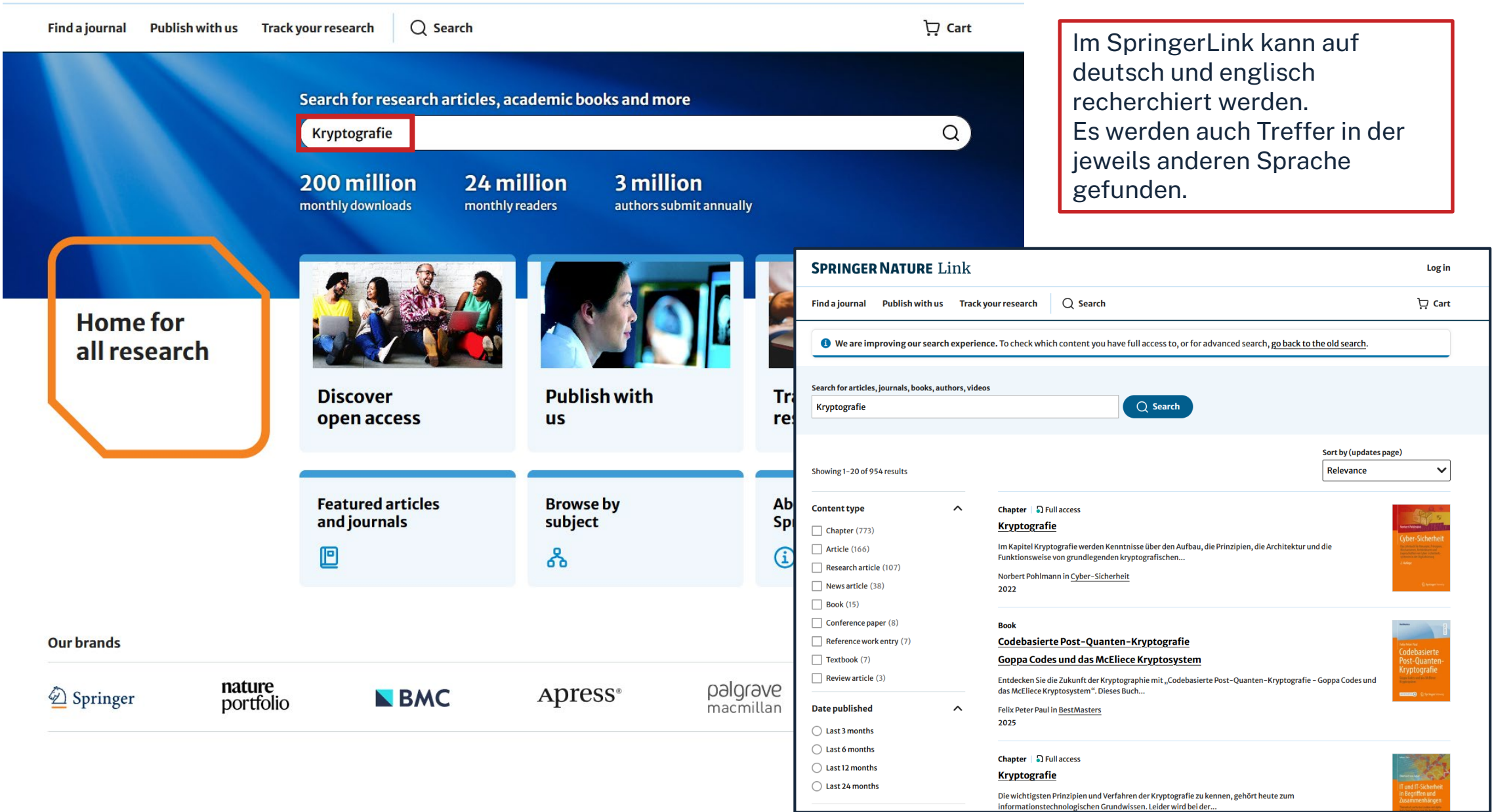

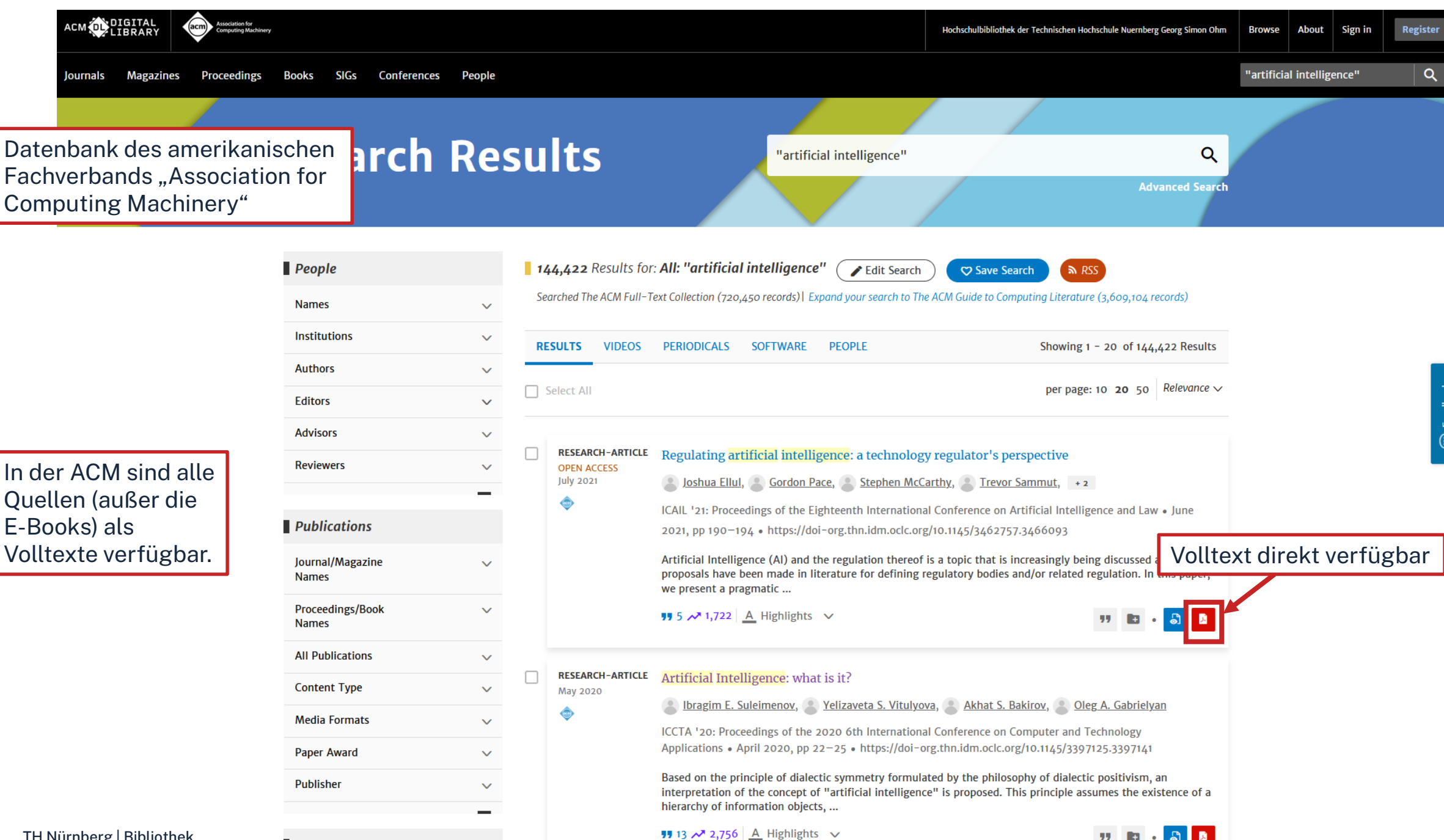

54

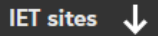

### **IET** Inspec

**Quick Search** 

### Search Inspec Direct

Stay up-to-date with the latest in engineering, physics and computer science research with Inspec Direct.

Start your search to pinpoint relevant literature from over 25 million records, covering over 4,500 global journals and spanning more than 50 years:

Die **INSPEC** enthält u.a. bibliographische Nachweise und Abstracts zur internationalen Literatur in Physik, Elektrotechnik, Informationstechnik etc.

**Inspec Direct** 

| "artificial intelligence"                                                                                                    | IET Inspec                                                                                                    |                                                                   | Inspec Direct |
|----------------------------------------------------------------------------------------------------|----------------------------------------------------------------------------------------------------|-------------------------------------------------------------------|---------------|
|                                                                                                    | Quick search Advanced search                                                                                                    |                                                                   | About         |
|                                                                                                    | K Back To Search Results                                                                                                    |                                                                   |               |
| Quick search:                                                                                                    | Al in the spotlight: The impact of artificial intellig<br>Inspec Accession No: 25870823                                                                                                    | gence disclosure on user engagement in short-form                 | videos        |
| Search by keyword or phrase to get a broad set of results. Uppercase Boolean operators (AND, OR, NOT) are                                  | Inspec Issue: 2024-047<br>MIN: CZ79-C4012-A033                                                                                                    |                                                                   |               |
| Place quotation marks " " around your search phrase term(s) to get an exact match.                                                         | Times cited: 0<br>Author(s):<br>Hao Chen ▼                                                                                                    |                                                                   |               |
| Search specific Inspec field codes using a colon operator followed directly by search term with no spaces in specific author by this name. | Pingping Wang ▼<br>Shuaikang Hao ▼                                                                                                    |                                                                   |               |
| Click <b>"Show help"</b> for more information on Inspec field codes and other useful search tips or try our Advance<br>information.        | Author(s) Affiliation(s):<br>Central China Normal University, School of Information Manager<br>Southwest Forestry University, College of Economics and Manager<br>Journal: Computers in Human Behavior, vol. 162, p. 108448 | ment, Wuhan, China 🕶<br>gement, Kunming, China 🕶                  |               |
| Your current Inspec subscription allows you access to issue                                                                                | Publication Date: 2025                                                                                                    |                                                                   |               |
| Follow IET Inspec                                                                                                    | ISSN: 1873-7692 (print)<br>JIN: CZ79<br>CODEN: CUEFCO<br>DOI: 10.1016/j.chb.2024.108448<br>Language: English                                                                                                    | Volltextzugriff kann<br>mit Klick auf die DOI<br>überprüft werden |               |
|                                                                                                    | ADSTRACT:                                                                                                    | Back to top                                                       | -             |

# ohm **Übung 3: Datenbanken**

- Öffnen Sie auf der Webseite der Bibliothek die "Literatursuche nach Fakultäten", klicken Sie auf AMP, und sehen Sie sich unter "Angewandte Mathematik, Physik und Allgemeinwissenschaften" den Bereich "Digitale Bibliothek" an.
- Wählen Sie 2-3 passende Datenbanken aus und suchen Sie dort nach Ihren Schlagwörtern.
- Vergleichen Sie die Treffer! Können Sie Volltexte finden?

### **Alternativ:**

Versuchen Sie die folgenden Literaturquellen zu finden und prüfen Sie jeweils, ob ein Volltextzugriff möglich ist.

- <u>Hermesmann, M., & Mueller</u>, T. E. (2022). Green, Turquoise, Blue, or Grey? Environmentally friendly Hydrogen Production in Transforming Energy Systems. In *PROGRESS IN ENERGY AND COMBUSTION SCIENCE*, 90, 100996.
- <u>Nano Letters (2023), 23, 18, 8532–8538</u>
  - Wie heißt der gesuchte Artikel?
- <u>Herschel, D., & Osterland, S. (2020)</u>. Druckflüssigkeiten für Hydraulikanlagen. In N. Gebhardt & J. Weber (Hrsg.), Hydraulik – Fluid-Mechatronik: Grundlagen, Komponenten, Systeme, Messtechnik und virtuelles Engineering (S. 15– 58). Springer.

# ohm Zusammenfassung

Selbstständiges Werk ( u.a. Monographie, Zeitschrift)

Recherche im **OPAC** (Bibliothekskatalog) **Uhle/Treier (2013):** Uhle, Thorsten; Treier, Michael: Betriebliches Gesundheitsmanagement, 2. Auflage, Wiesbaden: Springer, 2013.

Klein (2014): Klein, Thomas: Betriebliches Gesundheitsmanagement bedarfsorientiert und kostenoptimiert gestalten. In: Hahnzog, Simon (Hg.): Betriebliche Gesundheitsförderung, Wiesbaden: Springer, 2014, S. 107–119.

**Frei, Emil (2019):** Frei, Emil: Schnelltrocknend für den Maschinenbau. In: Journal für Oberflächentechnik, Jg. 59 (2019), H. 1, S. 26-28.

# ohm Zusammenfassung

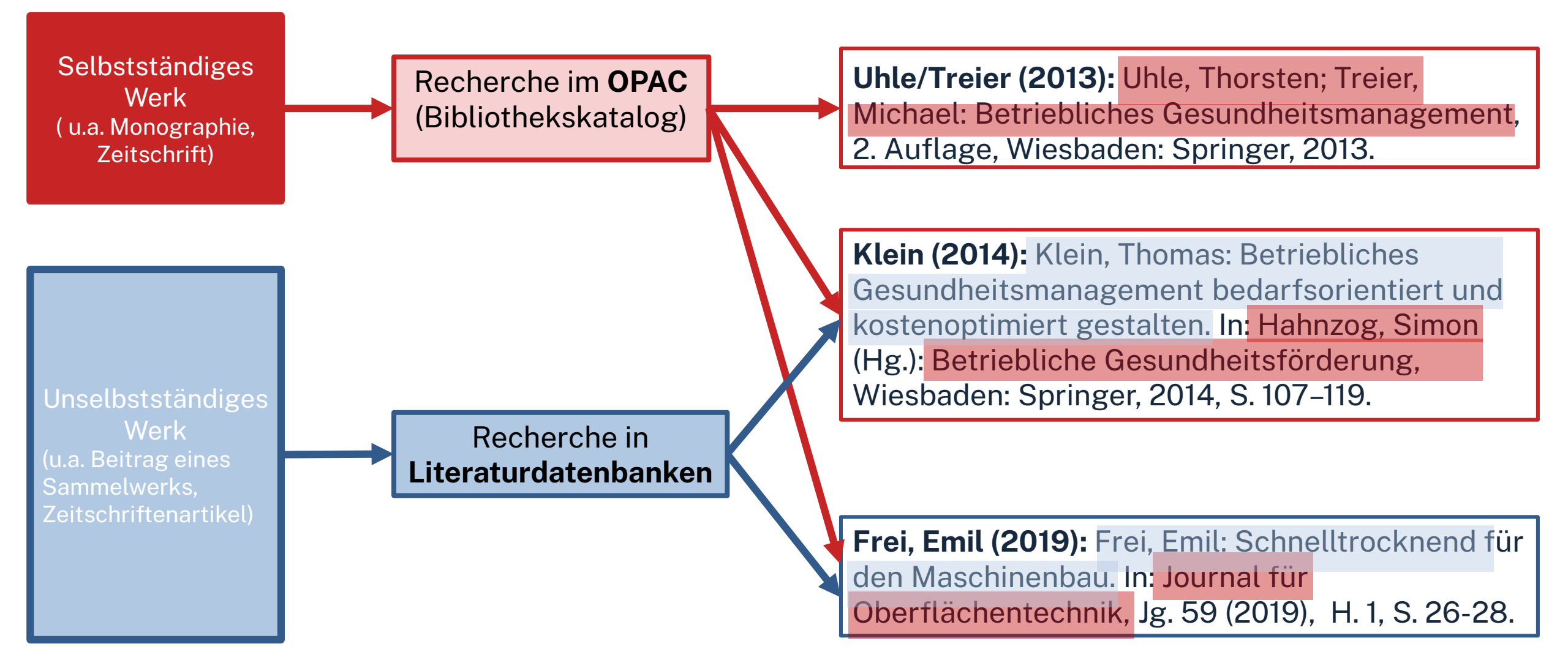

# Zusammenfassung

# Wie komme ich an den Volltext?

Es gibt drei Möglichkeiten:

- 1. Elektronischer Volltext ist verfügbar
   → dem Link folgen
- 2. Elektronischer Volltext ist nicht verfügbar, aber Printversion ist in der Bibliothek vorhanden
  - → Jahrgang und Seitenzahlen notieren und Printversion ggf. ausleihen oder kopieren
- 3. Volltext/Zeitschrift ist weder elektronisch noch gedruckt verfügbar
  - → Fernleihe! (oder andere Bibliothek selbst aufsuchen)
  - → Kaufvorschlag

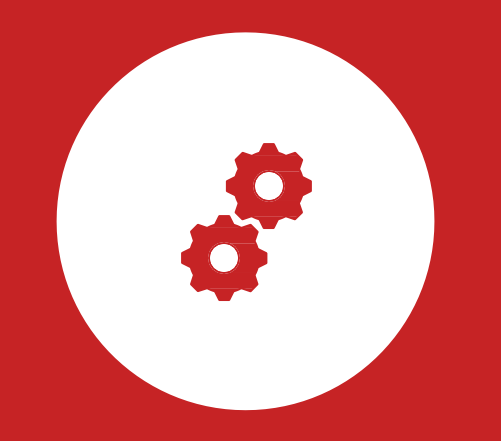

# Weitere Angebote: Normen, Patente

# ohm Patente

### **DEPATISnet**

- Online-Recherche nach Patent-Veröffentlichungen aus aller Welt, die sich im Datenbestand des amtsinternen (DPMA) Deutschen Patentinformationssystems befinden
- neben bibliographischen Daten, auch Volltext als PDF
- kostenlos im Internet
- Recherche unter: <u>https://www.dpma.de/</u>

### **Espacenet**

- europäisches Netz von Patentdatenbanken
- Recherche nach Patentveröffentlichungen auf nationaler, europäischer oder internationaler Ebene (über 30 Mio. Dokumente) der letzten 24 Monate
- Zugriff auf die Volltexte im pdf-Format
- Recherche unter: <a href="https://www.epo.org/searching-for-patents/technical/espacenet.html">https://www.epo.org/searching-for-patents/technical/espacenet.html</a>

# ohm Normen

# Nautos (früher: Perinorm)

- Campusweiter Volltextzugriff auf <u>DIN-Normen</u> und VDI-Richtlinien
- bibliographisches Rechercheinstrument für europäische und internationale Normen

# **VDE-Normenbibliothek**

- Campusweiter Volltextzugriff auf <u>VDE-Vorschriften</u>
- Bitte beachten Sie, dass der Download der Dokumente nicht lizenziert ist.

Weitere technische Vorschriften finden Sie auch in der **IEEE Electronic Library** und der **ACM Digital Library**.

| Suche      | stand 2024-10         |           |         |   |                                             |   |               |                                                                                                    |
|------------|-----------------------|-----------|---------|---|---------------------------------------------|---|---------------|----------------------------------------------------------------------------------------------------|
|            |                       |           |         |   |                                             |   |               |                                                                                                    |
|            |                       |           |         |   | DIN 1345                                    |   |               |                                                                                                    |
| ✓ Erweiter | rte Suchfelder        |           |         |   | 🗌 Aktuell 🔲 Mit Dokument 🔲 Firmendatensätze |   |               | "Erweiterte Suchfelder" anklicken<br>um Freitextsuche nutzen zu<br>können, falls Dokumentennummer<br>unbekannt ist. |
| Such       | hvorlagen             |           |         |   |                                             |   |               |                                                                                                    |
| SI         | tandardansicht        |           |         | ~ |                                             |   |               |                                                                                                    |
| Auso       | gabedatum             |           |         |   | Dokumentart                                 |   | Freitextsuche |                                                                                                    |
|            | IJ-ММ <b>+</b>        | - bis     | JJJJ-MM | + |                                             | + |               |                                                                                                    |
| ICS I      | Klassifikation        |           |         |   | Aktualisierung                              |   | Ländercode    |                                                                                                    |
|            |                       |           |         | + |                                             | + |               | +                                                                                                    |
| Such       | he in Favoritenordner |           |         |   | Suche in Notizordner                        |   | AC-Code       |                                                                                                    |
|            | Favorite              | nordner v | vählen  | + | Notizordner wählen                          | + |               |                                                                                                    |
|            |                       |           |         |   |                                             |   |               |                                                                                                    |
| >          | Dynamische Suche      |           |         |   |                                             |   |               |                                                                                                    |

| nau                                                                                                    | tos 🗲    | Ven<br>Met                                | rsion 1.17.1<br>tadatenstand 2024-10 |            |                  |                        |                       |                                                                                                    |                                                                                                |             | FAQ                    | DE 🗸 IP User 🕞        |
|----------------------------------------------------------------------------------------------------|----------|-------------------------------------------|--------------------------------------|------------|------------------|------------------------|-----------------------|----------------------------------------------------------------------------------------------------|------------------------------------------------------------------------------------------------|-------------|------------------------|-----------------------|
| <ul><li></li><li></li></ul> | (<br>5 C | Suche anpassen Dokumentnummer: DIN 1345 × |                                      |            |                  |                        |                       | Volltextzugriff nur auf aktuell in Deutschland gültige<br>Normen.<br>Von allen anderen Normen können nur die Metadaten<br>eingesehen werden. |                                                                                                |             | Treffer pro Seite 25 🗸 |                       |
|                                                                                                    |          | T                                         |                                      | Dokument ~ | Dokumentnummer 🗸 | Ausgabedatum $ 	imes $ | Dokumentart $ 	imes $ | Titel $ \smallsetminus $                                                                                                    |                                                                                                | Akt. $\vee$ | Aktuell V CE-<br>Info  | $\vee$ ICS $\vee$     |
|                                                                                                    |          | >                                         | 🗅 🔶 🗖 🏠 Draft                        | DE DE      | DIN 1345         | 1993-12-00             | ST, N                 | Thermodyr                                                                                                    | namik; Grundbegriffe                                                                           | U           | Ja                     | 01.040.17 , 17.200.01 |
|                                                                                                    |          | >                                         | 🗆 ★ 🖪 🛧 Draft                        |            | DIN 1345         | 1991-06-00             | DC, N-E               | Thermodyr                                                                                                    | namik; Grundbegriffe                                                                           | н           | 😣 Nein                 | 01.040.17             |
|                                                                                                    |          | >                                         | PDF kann direkt                      | t aus      | DIN 1345         | 1975-09-00             | ST, N                 | Thermodyr                                                                                                    | namik; Formelzeichen, Einheiten                                                                | н           | 😣 Nein                 | 01.040.17             |
|                                                                                                    |          | >                                         | heruntergelade                       | n          | DIN 30600-1345   | 1975-08-00             | DC, N-E               | Bildzeicher                                                                                                    | n; 7-Bit-Code-Steuerzeichen, Rückschaltung                                                     | н           | 😣 Nein                 | 01.080.10             |
|                                                                                                    |          | >                                         | Werden                               |            | DIN EN 1345      | 1994-02-00             | DC, N-E               | Anforderur<br>Mörtelbett                                                                                                    | ngen an Pflasterziegel und Zubehörziegel zur Verlegung im<br>; Deutsche Fassung prEN 1345:1993 | н           | 🙁 Nein                 | 91.100.10 , 93.080.20 |

| Dokument online<br>verfügbar<br>DIN 1345 ★ ■ ♠ ₪ |            |  |  |  |  |  |
|--------------------------------------------------|------------|--|--|--|--|--|
|                                                  |            |  |  |  |  |  |
| Aktuell                                          | S Ja       |  |  |  |  |  |
| AC-Code                                          | DE18946065 |  |  |  |  |  |
| Dokumentnummer                                   | DIN 1345   |  |  |  |  |  |
| Ausgabedatum                                     | 1993-12-00 |  |  |  |  |  |
|                                                  |            |  |  |  |  |  |

| Ausgabedatum      | 1993-12-00                                                                         |            |
|-------------------|------------------------------------------------------------------------------------|------------|
| Dokumentart       | N Norm<br>ST Norm                                                                  |            |
| Aktualisierung    | U Unverändert bei der letzten Aktualisierung                                       |            |
| Titel             | DE: Thermodynamik; Grundbegriffe<br>EN: Thermodynamics; terminology                |            |
| Originalsprache   | de                                                                                 |            |
| Ländercode        | DE                                                                                 |            |
| Profilverzeichnis | Regelwerk DIN, Deutsche Normen, Sammeleintrag DIN-Regelwerk                        |            |
| Artikel-ID        | DE_2180345                                                                         |            |
| Sortierschlüssel  | 0DEAAEAAK@ZZ@0000001345AA@ 8006-87 T                                               |            |
| Beschaffung       |                                                                                    | Ausblenden |
| Preis             | Original Version (DE): Download EUR 45,98                                          |            |
| Herausgeber       | DIN Deutsches Institut für Normung e. V., DIN German Institute for Standardization |            |
| Bezugsquelle      | DIN Media GmbH                                                                     |            |

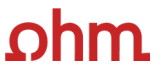

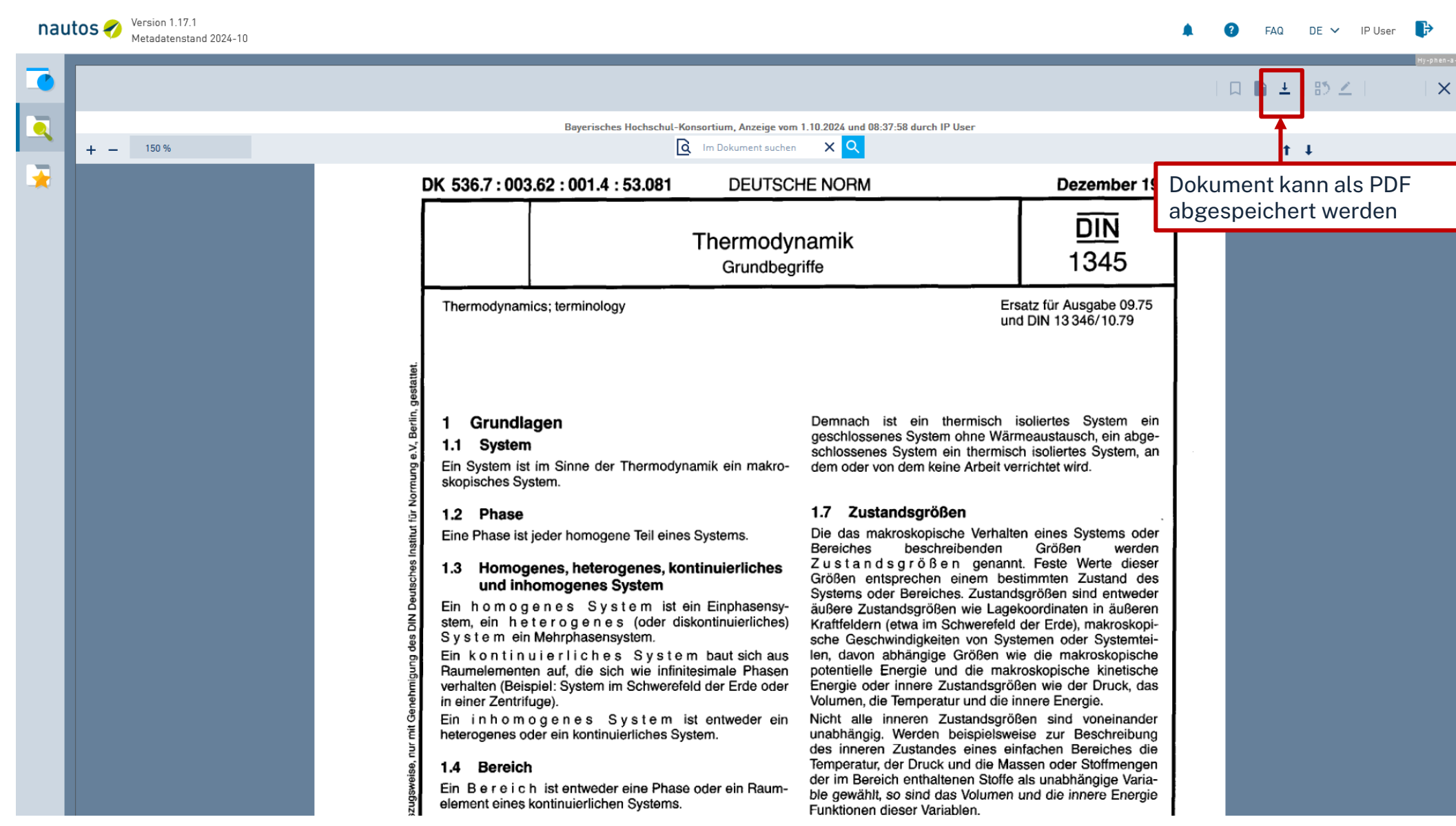

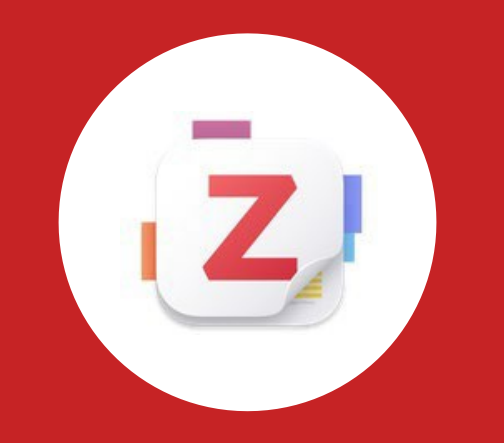

# Bonus:

# Literaturverwaltung mit Zotero

TH Nürnberg | Bibliothek

# Wozu Zotero?

- Sammlung und Speichern aller bibliographischen Angaben zu Büchern, Aufsätzen, Internetseiten, Zitaten etc.
- Einsatzmöglichkeiten: wissenschaftliche Arbeiten, Seminare, (Gruppen-)Projekte oder als "zweites Gedächtnis"
- Übernahme von Titelangaben und Zitaten in die Textverarbeitung (z.B. Word)
- Erzeugung eines normgerechten Literaturverzeichnisses
  - Verschiedene Zitierstile wählbar
  - Zeitersparnis: Kein Abtippen mehr!
  - Schnelleres Wiederfinden von Zitaten, Notizen und Literaturstellen
- Sämtliche benötigte Literatur ist in einem Programm bzw. einer Datenbank zusammengeführt
- Vereinfachte Teamarbeit durch gemeinsame Literatursammlung
- Keine Zettelwirtschaft mehr!

# Download

- Zotero ist ein kostenloses Programm, keine Aktivierung einer Lizenz nötig
- Download unter <u>zotero.org</u>
- Zotero ist verfügbar für Windows, Linux und iOS
- Ein Zotero-Account kann freiwillig mit einer beliebigen E-Mailadresse erstellt werden
- Vorteile eines Accounts:
  - Nutzen der WebLibrary zusätzlich zur Desktopanwendung
  - Automatische Synchronisation zwischen der lokalen Anwendung und der Weblibrary
  - Unbegrenzten Speicherplatz für Buchmetadaten und 300mb Cloudspeicher für angehängte PDFs
  - Gemeinsames Arbeiten mit Kommilitonen an einem Projekt
- Weitere Hilfestellung/Informationen zu Zotero erhalten Sie bei unseren <u>Schulungsunterlagen</u>, in unserem <u>Zotero</u> <u>FAQ</u> oder in der <u>Zotero-Dokumentation</u>

Z Datei Bearbeiten Ansicht Werkzeuge Hilfe

| Meine Bibliothek          |                                                                    |                             |           |                           | ~                             |
|---------------------------|--------------------------------------------------------------------|-----------------------------|-----------|---------------------------|-------------------------------|
| Vorhandene Bibliotheken   | By ≯ By Dy Lingespeicherte                                         | ₋ıteratur                   | Q~ Alles  | Public Relations Titel-   | Metadaten                     |
| ✓                         | Titel                                                              | Ersteller                   | ^ @       | 🗟 Infos                   | ^                             |
| 🗀 Gamification            | >  Gamification for innovators and entrepreneurs                   | Breuer                      |           | Eintragsart Buch          |                               |
| ~ 🛱 Öffentlichkeitsarbeit | E It's free! Still, would I learn? Unearthing perceived value of   | edu Dastane et al.          |           | Titel Public              | Relations                     |
| 🗀 Marketing               | >  Public Relations                                                | Hoffjann                    | 1         | Autor Hoffja              | nn, Olaf                      |
| Meine Publikationen       | > 🖹 Putting ethics of care into public relations: Toward a multi-  | level Hou und Johnston      | 1         | Reihe <b>Medi</b> e       | enwissen kompakt              |
| Eintragsdubletten         | > 🗏 Vier Tipps zu Chat-GPT & Bard: Wie Sie Chatbots richtig nu     | itzen Hurtz                 |           | Nummer der Keine          |                               |
| Einträge ohne Sammlung    | > 🗖 Media Center in der Unternehmenskommunikation: Wie Si          | e ein Kohne et al.          | 1         | Anzahl der Bände          |                               |
| Papierkorb                | ightarrow The impact of gamification on training, work engagement, | and Magioli Sereno und An   | ng 👘      | Auflage                   |                               |
| 🛎 Gruppen-Bibliotheken    | III Norm: § 32 Angemessene Vergütung                               | Nordemann et al.            | 1         | Ort Wiesb                 | baden                         |
|                           | > III Customer-Oriented Strategies and Gamification—The Exam       | nple Robra-Bissantz und Lat | ttemann 👘 | Verlag Spring             | ger Fachmedien                |
|                           | Dublic Relations – die Lizenz zur Mitgestaltung öffentlicher       | Mei Rolke                   | 1         | Datum 2023                |                               |
|                           | Crashkurs Public Relations                                         | Steinbach                   |           | Anzahl der Seiten         |                               |
|                           | Gamification: using game elements in serious contexts              | Stieglitz et al.            |           | Sprache de                |                               |
|                           | > 🟛 Gesetz betreffend das Urheberrecht an Werken der bildend       | len                         | Ē         | ISBN 978-3                | -658-40479-6 978-3-658-404    |
|                           | > 🟛 Gesetz über Urheberrecht und verwandte Schutzrechte(Urh        | nebe                        | 1         |                           | //link springer.com/10.1007/9 |
|                           |                                                                    |                             |           | Heruntergeladen am 10.9.2 | 024, 11:27:44                 |

Archiv Standort im Archiv

Bibliothekskatalog DOI.org (Crossref)

Signatur

Rechte https://www.springernature.com/gp...

Extra DOI: 10.1007/978-3-658-40480-2

Hinzugefügt am 10.9.2024, 11:27:44

Geändert am 10.9.2024, 14:11:08

E Zusammenfassung Abstract hinzufügen...

# - 0

Gamification
 PDF bearbeiten

Ausleihen Intermedialität

Buch zurückgeben
 TH Nürnberg I Bibliothek
 Quelen überprüfen

# ohm Zotero-Connector

| $\leftarrow$ $\rightarrow$ C $\bigcirc$ $\infty$ | O A https://opac.th-nuernberg.de/TouchPoint/singleHit.do?methodToCall=showHit&curPos=1&identifier=2_SOLR_SERVER_13197                              | 24842                   | 冟 120% 公                                                                                                    | ☑ Ø 1                                            |
|--------------------------------------------------|----------------------------------------------------------------------------------------------------|-------------------------|----------------------------------------------------------------------------------------------------|--------------------------------------------------|
|                                                  | Titel mithilfe des <b>Zotero-</b><br><b>Connectors</b> der Bibliothek<br>hinzufügen                                                                | bore Attuallas Hiff     | Auskunt Sprachauswahl: doutech =                                                                                                    | Titel mit einem<br>Klick ins Projekt<br>einfügen |
|                                                  | Susho i - Morklisto Moine Daton i - Moitore Angobete                                                                                               | Anmoldon                | <u>Auskunik</u> Sprachauswani. <u>deutsch</u> +                                                                                                    |                                                  |
|                                                  | Suche v Merkinste Meine Daten v Weitere Angebote<br>Suche nach: better learning oberdörfer                                                         | Suchen Erweiterte Suche |                                                                                                    |                                                  |
|                                                  | Zurück zur Trefferliste                                                                                                    |                         |                                                                                                    |                                                  |
|                                                  | THB Nürnberg (1/1)                                                                                                    |                         | Hotline: 0911/5880-4000                                                                                                    |                                                  |
|                                                  | Speichern in:<br>Temporäre Merkliste v Speichern                                                                                                   |                         | Bei Fragen zur Literatursuche hilft<br>Ihnen unser Info-Team. Rufen Sie<br>uns während der <u>Öffnungszeiten</u><br>an oder schreiben Sie eine Mail                 |                                                  |
|                                                  | Better Learning with Gaming : Knowledge Encoding and Knowledge Learning Using Gamification =                                                       | = Besser Lernen durch   | an <u>bibliothek@th-nuernberg.de</u>                                                                                                    |                                                  |
|                                                  | Spielen : Wissensencodierung und Lernen von Wissen mit Gamification                                                                                |                         | Ihre IP-Adresse                                                                                                    |                                                  |
|                                                  | Erscheinungsort: Würzburg<br>Erscheinungsjahr: 2020<br>Umfang: 198 Seiten<br>Schlagwort: <u>Serious game</u> / <u>Gamification</u> / <u>Lernen</u> |                         | Ihre IP-Adresse 141.75.<br>gehört zum Netz der Tecnnischen<br>Hochschule Nürnberg. Sie können<br>auf lizenzierte E-Books,<br>E-Journals und Volltexte<br>zugreifen. |                                                  |

# ohm Bearbeiten von PDFs in Zotero

| Z Datei Bearbeiten Ansicht Blättern Werkzeuge Hilfe                                                                                      |                                                                                                    | - 0                                            | $\times$ |
|----------------------------------------------------------------------------------------------------|----------------------------------------------------------------------------------------------------|------------------------------------------------|----------|
| Meine Bibliothek                                                                                                    |                                                                                                    | ~                                              |          |
| E Q ⊕ ↔ < ∧ ∨ 7 14/95                                                                                                    | A T I A A                                                                                                    | Q 🔲 🔍 Notizen durchsuchen                      |          |
|                                                                                                    |                                                                                                    | Eintragsnotizen + ^                            |          |
| A Seite 7 ····                                                                                                    | 1.3   Unterschiede zu Werbung, Propaganda und Journalismus   7                                                                                                    | Public Relations                               | 0        |
| Die einen sprechen von<br>einer PR-Kampagne der<br>russischen Regierung,                                                                 | 1.3 Unterschiede zu Werbung, Propaganda<br>und Journalismus                                                                                                    | <b>"Pressearbeit und Werbung si</b><br>10.9.24 | 平へ       |
| Seite 7     ····       Was unterscheidet PR     bzw. die Pressearbeit von       der Werbung, der                                         | Die einen sprechen von einer <i>PR</i> -Kampagne der russischen Re-<br>gierung, andere von <i>Propaganda</i> . Die einen kritisieren die Bun-<br>desregierung für ihre misslungene <i>Werbe</i> kampagne zur Impfung,<br>andere nennen sie <i>PR</i> -Kampagne. Und schließlich bezeichnen<br>sich viele Praktiker noch als Journalisten, obwohl sie seit vielen<br>Jahren nur noch Pressemitteilungen und Texte für Kundenmaga-                                                            | Alle Notizen + ~                               |          |
| Seite 7       ···         Pressearbeit und       Werbung sind         Verschiedene Formen       A Seite 7         Strategische       ··· | zine schreiben. Was unterscheidet PR bzw. die Pressearbeit von<br>der Werbung, der Propaganda und schließlich dem Journalismus?<br>Dies ist deshalb nicht leicht zu beantworten, weil nicht nur der<br>PR-Begriff, sondern auch Begriffe wie Werbung und Propaganda<br>sehr unterschiedlich definiert werden. Insbesondere der Werbe-<br>Begriff lässt sich besser erläutern, wenn man den größeren Rah-<br>men der Unternehmenskommunikation, ihre Disziplinen und In-<br>strumente kennt. | Aufnahme von Zitaten,<br>Notizen etc.          |          |
| Kommunikation       A Seite 7       Organisation       Kommunikationsmaßnah       men gezielt einsetzt                                   | Disziplinen und Instrumente der<br>Unternehmenskommunikation<br>Pressearbeit und Werbung sind verschiedene Formen strategi-<br>scher Kommunikation. <u>Strategische Kommunikation</u> kann allge-<br>mein so verstanden werden, dass eine <u>Organisation Kommunika-<br/>tionsmaßnahmen gezielt einsetzt</u> , um wichtige Ziele zu erreichen<br>und damit ihren Auftrag zu erfüllen. Wie lassen sich dieser allge-                                                                         |                                                |          |

| Z Datei Bearbeiten Ansicht Werkzeuge Hilfe                                                                                                    |                                                                                                    |                                                                                             |
|----------------------------------------------------------------------------------------------------|----------------------------------------------------------------------------------------------------|---------------------------------------------------------------------------------------------|
| meine Bibliothek                                                                                                    |                                                                                                    |                                                                                             |
| Ca Q                                                                                                    | □ × / · □ × □ × □ × □ ×                                                                                                    |                                                                                             |
| ✓                                                                                                    | Titel Ersteller                                                                                                    | ^ @                                                                                         |
| <ul> <li>Gamification</li> <li>Öffentlichkeitsarbeit</li> <li>Marketing</li> </ul>                                                                   | Gamification for innovators and entrepreneurs     Breuer       Breuer     Breuer       Breuer     Dastane et al.                                                                                                    |                                                                                             |
| <ul> <li>Maine Publikationen</li> <li>Eintragsdubletten</li> <li>Einträge ohne Sammlung</li> <li>Papierkorb</li> <li>Gruppen-Bibliotheken</li> </ul> | <ul> <li>Public Relations</li> <li>Hoffjann</li> <li>Putting ethics of care into public relations: Toward a multi-level</li> <li>Vier Tipps zu Chat-GPT &amp; Bard: Wie Sie Chatbots richtig nutzen</li> <li>Media Center in der Unternehmenskommunikation: Wie Sie ein</li> <li>Media Center in der Unternehmenskommunikation: Wie Sie ein</li> <li>The impact of gamification on training, work engagement, and</li> <li>Norm: § 32 Angemessene Vergütung</li> <li>Nordemann et al.</li> </ul>                                                                                                    | 1<br>1<br>1<br>1<br>1<br>1<br>1<br>1<br>1<br>1<br>1<br>1<br>1<br>1<br>1<br>1<br>1<br>1<br>1 |
| <ul> <li>DieVerboteneAbteilung</li> <li>Schulung</li> </ul>                                                                                          | <ul> <li>Customer-Orient</li> <li>Offne Anhänge in einem neuen Tab</li> <li>Public Relations</li> <li>Offne Anhänge in einem neuen Fenster</li> <li>Online anzeigen</li> <li>Dateien anzeigen</li> <li>Dateien anzeigen</li> <li>Motiz aus Anmerkungen erstellen<br/>Volltext finden</li> <li>Motiz aus Anmerkungen erstellen<br/>Volltext finden</li> <li>The Example Robra-Bissantz und Lattemann</li> <li>The Example Robra-Bissantz und Latteman</li></ul> | Ind Recht (I                                                                                |
| Auswahl aus über                                                                                                    | Ausgabemodus: O Zitationen O Bibliografie<br>Ausgabemethode:<br>O Als RTF speichern<br>O Als HTML speichern                                                                                                    |                                                                                             |

O Drucken

Cancel

Literaturverzeichnis kann mit

### einem Klick erstellt werden

[1] J. Beetz, 1 1=10. Berlin [u.a.]: Springer Spektrum, 2013.

[2] G. Becker, "§ 5 Verhältnis zu anderen Leistungen", jurisPK-SGB II. 10. Juni 2022.

[3] "Acronis: mit globaler Regionalität punkten", IT-BUSINESS, Nr. 009, S. 011, Mai 2022.

[4] "Bibliothek – Technische Hochschule Nürnberg Georg Simon Ohm". https://www.thnuernberg.de/einrichtungen-gesamt/administration-und-service/bibliothek/ (zugegriffen 6. Juli 2022).

[5] Bürgerliches Gesetzbuch § 242 Leistung nach Treu und Glauben, Bd. 242. 2002.

[6] V. Gaßner, "Crowdsourcing – die kollaborative Entwicklung von Ideen", in Die neue Öffentlichkeitsarbeit: Wie gute Kommunikation heute funktioniert: Strategien - Instrumente -Fallbeispiele, L. Steinke, Hrsg. Wiesbaden: Springer Fachmedien, 2015, S. 125–141. doi: 10.1007/978-3-658-06423-5\_7.

[7] A. Tlili und M. Chang, Hrsg., Data Analytics Approaches in Educational Games and Gamification Systems. Singapore: Springer Singapore, 2019. doi: 10.1007/978-981-32-9335-9.

[8] H. Fischer, M. Heinz, L. Schlenker, S. Münster, F. Follert, und T. Köhler, "Die Gamifizierung der Hochschullehre – Potenziale und Herausforderungen", in Gamification und Serious Games, S. Strahringer und C. Leyh, Hrsg. Wiesbaden: Springer Fachmedien Wiesbaden, 2017, S. 113–125. doi: 10.1007/978-3-658-16742-4\_9.

[9] L. Steinke, Die neue Öffentlichkeitsarbeit: Wie gute Kommunikation heute funktioniert: Strategien
 - Instrumente - Fallbeispiele. Wiesbaden: Gabler, 2015.

[10] R. Schmidt, C. Brosius, und K. Herrmanny, "Ein Vorgehensmodell für angewandte Spielformen", in Gamification und Serious Games, S. Strahringer und C. Leyh, Hrsg. Wiesbaden: Springer Fachmedien Wiesbaden, 2017, S. 15–29. doi: 10.1007/978-3-658-16742-4\_2.
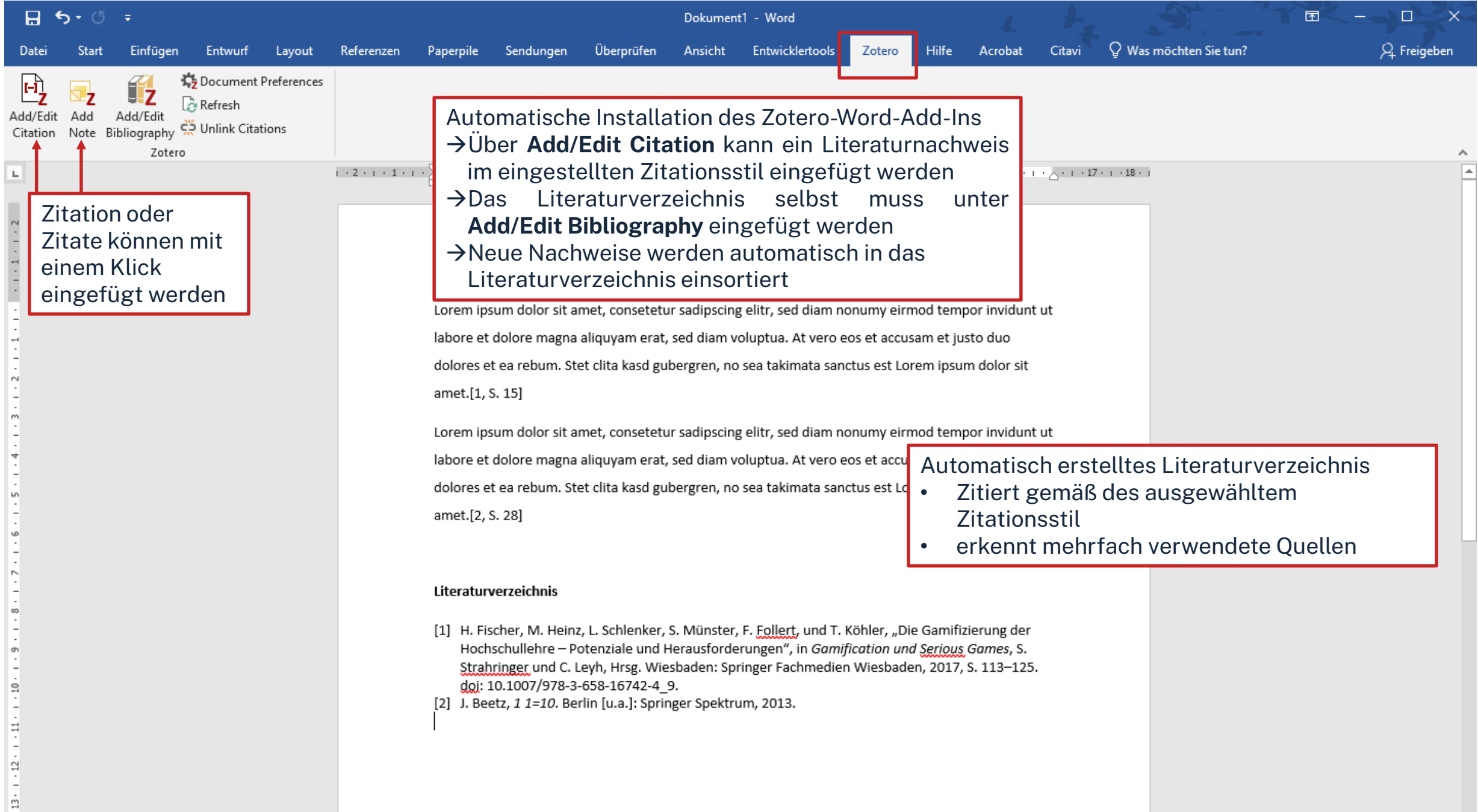

## ohm

## Kontaktmöglichkeiten

Wir freuen uns auf eure Anfragen!

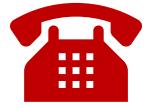

0911 / 5880-4000

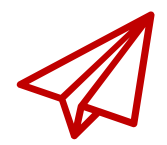

bibliothek@th-nuernberg.de

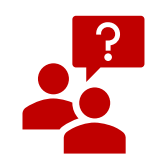

persönlich an der Servicetheke

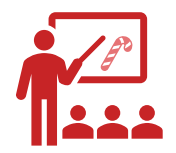

Schulungen & Beratungen